ОКП 50 5100

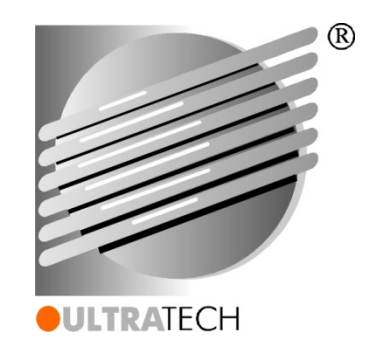

## ИНТЕРФЕЙСНАЯ ПРОГРАММА ДЛЯ ИСПОЛЬЗОВАНИЯ С ТОЛЩИНОМЕРОМ УЛЬТРАЗВУКОВЫМ UT-4DL

# UltraScan™

РУКОВОДСТВО ПОЛЬЗОВАТЕЛЯ

RU.ANKA.505100-02 90 01

Москва-2016

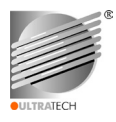

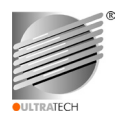

# Содержание

| 1 ВВЕДЕНИЕ                        | 4    |
|-----------------------------------|------|
| 2 НАЗНАЧЕНИЕ И УСЛОВИЯ ПРИМЕНЕНИЯ | 5    |
| 3 ПОДГОТОВКА К РАБОТЕ             | . 6  |
| 4 ОПИСАНИЕ ОПЕРАЦИЙ               | · 13 |
| 5 АВАРИЙНЫЕ СИТУАЦИИ              | . 29 |
| 6 РЕКОМЕНДАЦИИ ПО ОСВОЕНИЮ        | 30   |
| 7 ЛИЦЕНЗИОННОЕ СОГЛАШЕНИЕ         | 31   |
| ЛИСТ РЕГИСТРАЦИИ ИЗМЕНЕНИЙ        | 33   |

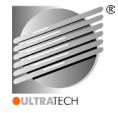

### 1 ВВЕДЕНИЕ

1.1 Требования настоящего руководства пользователя интерфейсной программы **UltraScan™** (далее по тексту – интерфейсная программа или программа) применяются при промышленной эксплуатации, а также комплексных испытаниях толщиномера ультразвукового UT-4DL (далее по тексту – толщиномер или прибор) производства ООО «УЛЬТРАТЕХ». Невыполнение требований разделов руководства может повлечь за собой недостоверность полученных при обработке данных замеров, их частичную или полную потерю и др. Данное руководство составлено на основании методических указаний и требований ГОСТ 19.502, ГОСТ 34.201 и РД50-34.698.

1.2 Настоящая интерфейсная программа предназначена для:

а) считывания из памяти толщиномера, просмотра, редактирования и запись обратно в память в случае необходимости проведения уточняющих замеров как для баз данных, так и для отдельных файлов данных замеров толщины;

б) архивации баз данных и отдельных файлов данных замеров толщины на жесткий диск или другие накопители персонального компьютера (далее по тексту - ПК);

в) выполнения экспорта выбранных файлов данных замеров толщины в форматы \*.xls, \*.csv для дальнейшего анализа, статистической обработки и создания специальных файлов обзоров сложных по конструкции исследуемых объектов контроля (далее по тексту - ОК) на ПК;

г) создания с использованием выбранных файлов данных замеров толщины отчетов утвержденной формы по ультразвуковой (далее по тексту - УЗ) толщинометрии ОК, предварительного просмотра отчетов, распечатки на бумаге (формат А4) и сохранения на носителях ПК;

д) считывания из памяти толщиномера, просмотра параметров, используемых совместно с толщиномером базы раздельно-совмещенных пьезопреобразователей (далее по тексту -РС ПЭП);

е) считывания из памяти толщиномера/накопителей ПК, просмотра, редактирования и загрузки обратно библиотеки материалов; выполнения аналогичных действий с параметрами диалоговых преобразователей (далее - Д-ПЭП), находящихся в памяти Д-ПЭП/накопителях ПК;

ж) считывания из памяти толщиномера параметров встроенного программного обеспечения: наименования, номера версии и сборки, цифрового идентификатора;

и) получения «снимков» изображения с экрана ЖК-индикатора толщиномера с последующим сохранением на накопители ПК;

к) выполнение ряда вспомогательных функций.

**Примечание** – Под базой данных понимается совокупность активных файлов с данными замеров в регистраторе прибора или накопителе ПК, выполненных на одном ОК или нескольких.

1.3 Пользователь интерфейсной программы должен:

a) иметь опыт работы с операционной системой MS Windows (Vista/7/8/10), электронными таблицами MS Excel;

б) знать предметную область неразрушающего контроля в части УЗ толщинометрия;

в) иметь квалификационную подготовку обслуживающего или сервисного персонала.

1.4 Пользователь интерфейсной программы должен внимательно ознакомиться:

а) с настоящим руководством пользователя;

б) с документом «Толщиномер ультразвуковой UT-4DL. Руководством по эксплуатации» АИКА.412231.001 РЭ (далее РЭ);

в) с документом «Толщиномер ультразвуковой UT-4DL. Паспорт» АИКА.412231.001 ПС.

1.5 Организацией-разработчиком и правообладателем интерфейсной программы **UltraScan™** является ООО «УЛЬТРАТЕХ».

Copyright © 2014-2016 ULTRATECH-LTD. All rights reserved.

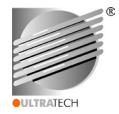

#### 2 НАЗНАЧЕНИЕ И УСЛОВИЯ ПРИМЕНЕНИЯ

2.1 Интерфейсная программа в составе с тощиномером UT-4DL предназначена для применения в процессе подготовки, проведения и оформления результатов неразрушающего контроля (далее по тексту - HK) методом УЗ толщинометрии различных ОК в соответствии с назначением ультразвукового толщиномера.

2.1.1 Главными функциями программы являются:

a) автоматизация процессов, связанных с перемещением, обработкой, анализом, статистической обработкой и архивацией баз данных и отдельных файлов данных (на внешних накопителях), полученных в результате УЗ толщинометрии ОК;

б) формирование форм отчетности по результатам обследований ОК в виде заключений (отчетов), предварительный просмотр заполненных форм с последующей распечаткой их на принтере;

в) работа со встроенными редакторам базы материалов толщиномера и редактором параметров Д-ПЭП;

г) ряд сервисных функций, информационная поддержка пользователя.

2.2 Для успешного применения интерфейсной программы необходимо выполнение следующих условий в части состава технических и программных средств:

- ІВМ РС-совместимый ПК;
- процессор архитектуры х86, совместимый с указанными операционными системами;
- объем оперативной памяти, не менее, 64 МБ;
- объем свободного пространства на жестком диске, не менее, 20 МБ;
- наличие устройства чтения CD-ROM;
- наличие свободного порта интерфейса USB (стандарта 1.1 или 2.0);
- наличие принтера для печати заключений;
- операционная система (OC) Windows Vista/7/8/10;
- Adobe Acrobat 5.0 или выше.

2.2.1 Для нормального функционирования программы у пользователя должны быть права на каталог, в котором будет установлена данная интерфейсная программа.

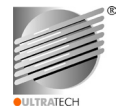

#### З ПОДГОТОВКА К РАБОТЕ

3.1 Дистрибутив интерфейсной программы поставляется на CD-ROM/USB-Flash носителе, входящем в базовый комплект поставки прибора, либо может быть загружен с веб-сайта организации-разработчика: <u>www.ultratech.su</u>.

3.1.1 Дистрибутив содержит исполняемый файл **UltraScan-1.1.XX -setup.exe**. В случае отсутствия данного файла на носителе следует обратиться к поставщику или организацииразработчику для получения дистрибутива интерфейсной программы.

3.2 Для инсталляции интерфейсной программы на ПК и деинсталляции необходимо выполнить пошагово следующие действия, следуя инструкциям в открывающихся окнах.

3.2.1 Если дистрибутив интерфейсной программы находится на CD-ROM/USB-Flash носителе, необходимо вставить CD-ROM/USB-Flash носитель в устройство чтения ПК, найти каталог с программным обеспечением, зайти в него и выбрать файл **UltraScan-1.1.XX-setup.exe**.

3.2.2 Если дистрибутив интерфейсной программы находится на веб-сайте производителя, его надо загрузить в ПК.

3.2.3 Для начала инсталляции или установки интерфейсной программы необходимо запустить исполняемый файл UltraScan-1.1.XX-setup.exe наведя курсор на позицию файла и дважды кликнув по нему левой кнопкой «мыши».

3.2.4 В процессе установки интерфейсной программы в первом открывшемся окне – «Мастера установки» программы, приведенном на рисунке 1, выполнить рекомендуемые действия, подтвердить или отменить установку кликом по соответствующей кнопке окна – «Далее».

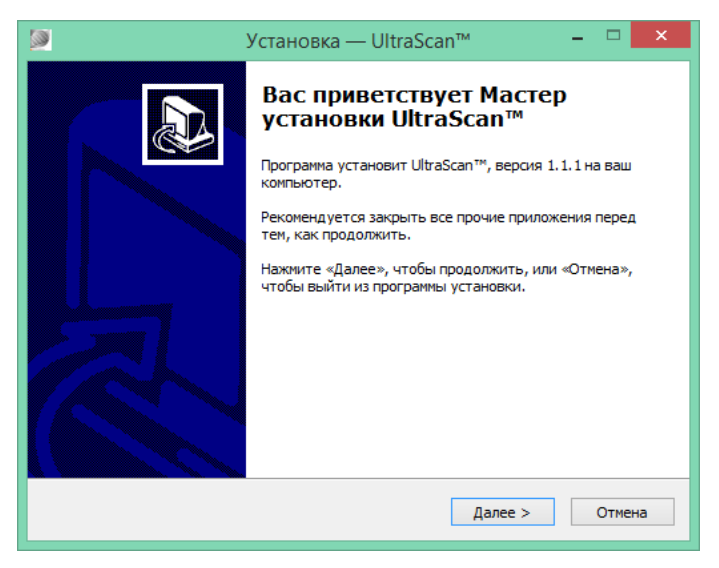

#### Рисунок 1

3.2.5 В окне «Лицензионное соглашение», вид которого приведен на рисунке 2, необходимо внимательно ознакомиться с текстом лицензионного соглашения, на условиях которого владелец прав на программу разрешает ее использование. В случае не принятия условий соглашения необходимо поставить отметку напротив надписи «Я не принимаю условия соглашения» и кликнуть по кнопке «Отмена». Принятие условий подтверждается отметкой напротив надписи «Я принимаю условия соглашения» и кликом по кнопке «Далее».

3.2.6 Для продолжения установки в следующем появившемся окне (рисунок 3) следует выбрать папку, в которую будет установлена программа, и следом кликнуть по кнопке «Далее».

3.2.7 В следующем окне (рисунок 4) необходимо выбрать папку в меню «Пуск» ОС, в которой будет создан ярлык программы для быстрой загрузки, и следом кликнуть по кнопке «Далее».

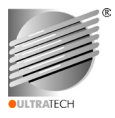

| 9 | Установка — UltraScan™ –                                                                                                    | □ ×    |  |  |  |  |  |  |  |
|---|----------------------------------------------------------------------------------------------------|--------|--|--|--|--|--|--|--|
|   | Лицензионное Соглашение<br>Пожалуйста, прочтите следующую важную информацию перед тем, как<br>продолжить.                                                                                                    |        |  |  |  |  |  |  |  |
|   | Пожалуйста, прочтите следующее Лицензионное Соглашение. Вы должны<br>принять условия этого соглашения перед тем, как продолжить.                                                                                                    |        |  |  |  |  |  |  |  |
|   | ЛИЦЕНЗИОННОЕ СОГЛАШЕНИЕ<br>1 Общие условия<br>1.1 Внимательно ознакомътесь с условиями настоящего Лицензионного<br>соглашения перед началом работы с интерфейсной програмуюй UltraScan<br>(далее по тексту – Программа). Установка, копирование либо иное<br>использование Программы, а также, нажатие кнопки подтверждения о<br>согласии в окне с текстом Лицензионного соглашения в программе<br>установщике или на веб-сайте организации-разработчика означает Ваше<br>безоговорочное согласие с условиями настоящего Лицензионного<br>Соглашения. Если Вы не согласны с условиями настоящего Лицензионного<br>соглашения. Если Вы не согласны с условиями настоящего Лицензионного |        |  |  |  |  |  |  |  |
|   | Э я принимаю условия соглашения                                                                                                    |        |  |  |  |  |  |  |  |
|   | < Hasag Danee >                                                                                                    | Отмена |  |  |  |  |  |  |  |

Рисунок 2

| × |
|---|
| 3 |
|   |
|   |
|   |
|   |
|   |
|   |
|   |
|   |

Рисунок 3

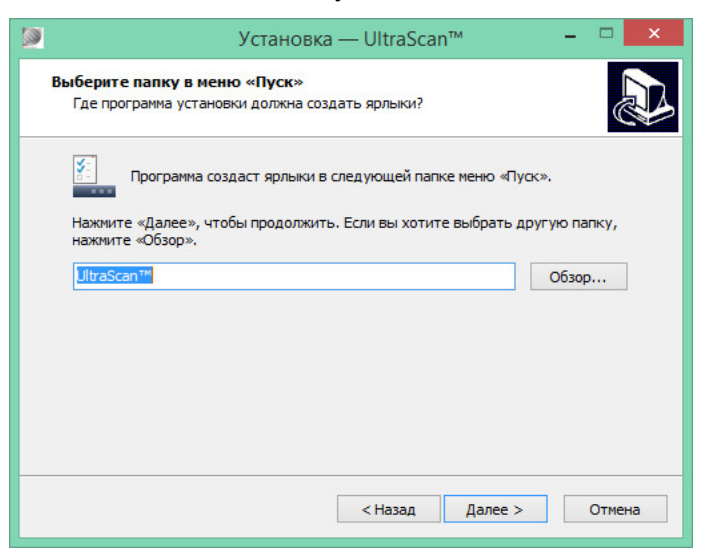

Рисунок 4

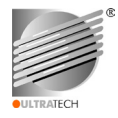

3.2.8 На следующем этапе установки в окне (рисунок 5) пользователь может создать значок программы на «Рабочем столе» для быстрой загрузки и следом кликнуть по кнопке «Далее».

|   | Установка — UltraScan™ – □ ×                                                                                         |
|---|----------------------------------------------------------------------------------------------------|
|   | Выберите дополнительные задачи<br>Какие дополнительные задачи необходимо выполнить?                                  |
|   | Выберите дополнительные задачи, которые должны выполниться при<br>установке UltraScan™, после этого нажиите «Далее»: |
|   | Дополнительные значки:                                                                                               |
|   | 🗹 Создать значок на Рабочем столе                                                                                    |
|   |                                                                                                    |
|   |                                                                                                    |
|   |                                                                                                    |
|   |                                                                                                    |
|   |                                                                                                    |
|   |                                                                                                    |
| - |                                                                                                    |
|   | < Назад Далее > Отмена                                                                                               |
|   |                                                                                                    |

#### Рисунок 5

3.2.9 На очередном этапе установки в окне (рисунок 6) у пользователя существует последняя возможность для изменения ранее введенных сведений для установки, кликнув по кнопке «Назад» и вернувшись к предыдущим этапам, или кликнув по кнопке «Установить» - продолжить установку.

| Всё готово к установке<br>Программа установки готова нач<br>компьютер        | чать установку UltraScan™ на ваш                   |       | La C |
|------------------------------------------------------------------------------|----------------------------------------------------|-------|------|
| Kombio rep.                                                                  |                                                    |       | ~    |
| Нажмите «Установить», чтобы<br>просмотреть или изменить опци                 | продолжить, или «Назад», если вы х<br>и установки. | отите |      |
| Папка установки:<br>C:\Program Files (x86)\Ultrate                           | ech\UltraScan                                      | ^     |      |
| Папка в меню «Пуск»:<br>UltraScan™                                           |                                                    |       |      |
| Дополнительные задачи:<br>Дополнительные значки:<br>Создать значок на Рабоче | ем столе                                           |       |      |
|                                                                              |                                                    |       | Ę    |
| <                                                                            |                                                    | >     |      |

#### Рисунок 6

3.2.10 Для завершения установки интерфейсной программы в окне, представленном на рисунке 7, следует кликнуть по кнопке «Завершить», предварительно поставив или нет отметки в соответствующих квадратиках в случае выбора или отмены от выполнения соответствующих действий после завершения процесса установки.

3.2.11 На данном этапе процесс установки интерфейсной программы завершается. В случае разрешения запуска программы сразу после инсталляции, откроется главное окно интерфейсной программы, аналогичное приведенному на рисунке 8, но без данных.

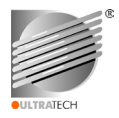

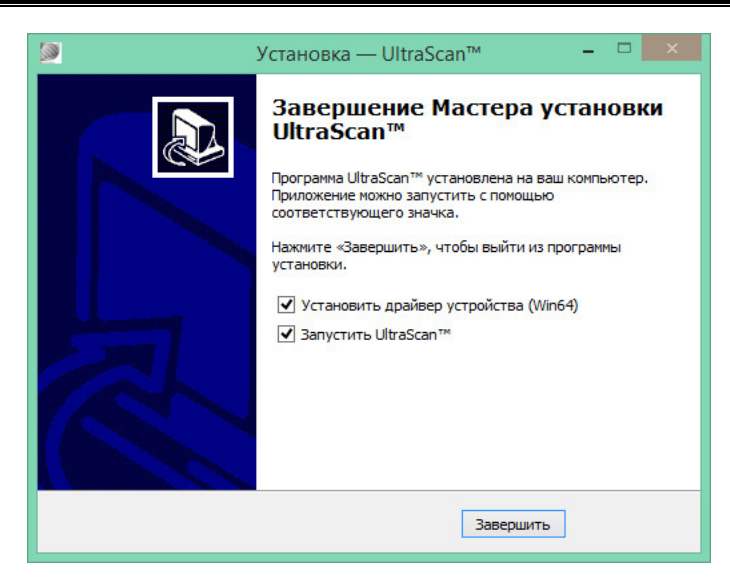

#### Рисунок 7

3.2.12 Для удаления интерфейсной программы следует воспользоваться стандартными средствами ОС Windows по схеме: меню «Пуск» → «Панель управления» → «Настройка параметров компьютера» → «Программы» → «Установка и удаление программ» → выбрать удаляемую программу и кликнуть по ней левой кнопкой мышки. Удаление завершается появлением окна с предупреждением о том, что была удалена интерфейсная программа, а также удалением ярлыка и значка программы из соответствующих разделов ОС.

Примечание - Удалять программу следует только после того, как будут сохранены все данные, а затем закрыта сама программа.

3.3 Подключение/отключение толщиномера к/от ПК.

3.3.1 Подключение толщиномера к ПК выполняется в соответствии с разделом 2 РЭ толщиномера в следующей последовательности:

а) включить ПК, подготовить к работе, подсоединить кабель связи «прибор-ПК» (входит в комплект поставки под кодом АИКА.685661.003) соблюдая ориентацию разъемов: разъем USB (тип мини-В) подключить к прибору, а разъем USB (тип А) к свободному USB-порту ПК;

б) включить прибор и проконтролировать корректную загрузку встроенного программного обеспечения (далее по тексту – ПО) прибора;

в) запустить предварительно инсталлированную интерфейсную программу;

г) согласно данному руководству пользователя необходимо настроить связь ПК с прибором (см. 4.2.4, действие «Выбрать устройство для подключения»).

3.3.2 После выполнения данной последовательности действий, прибор автоматически перейдет в режим двухсторонней связи с ПК, при этом в строке статуса главного окна интерфейсной программы появится информация о подключенном приборе и используемом USB-порте ПК (рисунок 8).

3.3.3 Отключение толщиномера от ПК без потери данных рекомендуется выполнять только после закрытия интерфейсной программы с предварительным сохранением на ПК всех открытых файлов. Отключение выполняется отсоединением кабеля связи «прибор-ПК».

3.4 Порядок запуска, проверки работоспособности и завершения работы интерфейсной программы.

3.4.1 Предусмотрены следующие способы запуска программы:

a) путем запуска файла UltraScan.exe, по умолчанию расположенного по адресу: C:\Programm Files(x86)\Ultratech\UltraScan.UltraScan.exe;

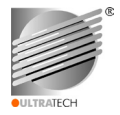

б) при помощи, созданного при инсталляции программы ярлыка для запуска по схеме: меню «Пуск» → «Все программы» → ярлык «UltraScan».

в) при помощи, созданного при инсталляции программы соответствующего значка – символа программы для быстрого запуска, расположенного на «Рабочем столе» ПК.

3.4.1.1 Программу можно запускать как до, так и после подключения прибора. При корректном запуске программы на экране монитора ПК появится главное окно интерфейсной программы, изображение которого приведено на рисунке 8, но без данных.

3.4.1.2 Описание структуры, название и назначение разделов главного окна приведено ниже.

Заглавная строка содержит логотип, название программы, текущий код версии программы
UltraScan v1.1.1 - □ ×

и три стандартных функциональных кнопки.

Строка главного меню в верхней части содержит пункты: «Файл», «Отчет», «Настройки», «Сервис», «Информация», которые соответствуют основным режимам работы. При нажатии (клике кнопкой манипулятора «мышь») на пункт меню снизу выводится выпадающее подменю с перечнем команд, используемых в данном режиме. В нижней части строки главного меню справа расположена служебная информация о текущей дате и времени, установленных на ПК

12.11.2016 🚺 19:24:43

Строка управления содержит две вкладки «Данные» и «Отчет», позволяющие напрямую выбирать соответствующую форму средней части главного окна для работы с данными или для составления заключения, и набор кнопок управления. Набор кнопок управления дублирует наиболее часто используемые оператором команды, содержащиеся в пунктах главного меню. Каждая кнопка содержит соответствующую иконку. В таблице 7 и 8 приведены перечни команд для вкладок «Данные» и «Отчет» с соответствующим изображением кнопок.

Средняя часть главного окна предназначена для вывода вызываемой информации в табличной либо другой форме в соответствии с выбранными пользователем вкладками или командами.

При выборе вкладки «Данные» средняя часть главного окна разделяется на три прямоугольные панели, в которые при считывании данных заносится информация:

- в левой панели содержится информация о считанных из прибора или ПК файлах данных и количестве использованных в них ячейках с результатами измерений; слева от заголовков файлов ведется сквозная нумерация для удобства ориентации пользователя в массиве файлов; навигация по файлам легко осуществляется при помощи либо курсора с кликом левой кнопки манипулятора «мышь», либо клавишами «вверх», «вниз» клавиатуры;

 в правой верхней панели приводится таблица с перечнем результатов измерений толщины из выбранного оператором на левой панели файла с сопутствующей информацией о параметрах и условиях измерений;

- правая нижняя панель является приложением к результатам измерений и содержит статистические показатели предварительной обработки данных, приведенных в правой верхней панели.

При выборе вкладки «Отчет» в средней части главного окна появляются выбираемые и заполняемые пользователем фрагменты (части) формируемого заключения по результатам НК в виде вспомогательных окон, вид которых приведен на рисунках 11-14.

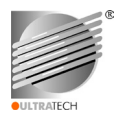

| Заглавная строка     |                                        |             |             |   |           |                | UI               | traScan v1.  | 1.1              |            |               |                   | - 🗆 🗙           |
|----------------------|----------------------------------------|-------------|-------------|---|-----------|----------------|------------------|--------------|------------------|------------|---------------|-------------------|-----------------|
| Строка главного меню | райл Отчёт Настройки Сервис Информация |             |             |   |           |                |                  |              |                  |            |               |                   |                 |
|                      |                                        | Данные //   | Отчёт       | ٦ |           |                |                  |              |                  |            | 1             | 2.11.2016         | 0 19:23:13      |
| Строка управления    | -                                      | ) 🔱 🕹       | 🦻 🗟         |   | *         | 0              |                  |              |                  |            |               |                   |                 |
|                      |                                        | Файл данных | Исп. ячейки | • | Результат | Ед. изм.       | Материал         | Скорость     | ПЭП/Идент        | ПЭП/Сер. № | Температура   | Время замера      | Дата замера     |
|                      | 4                                      | Толщ 004    | 1 - 15      |   | 5.00      | MM             | Сталь 40Х13      | 6070 м/с     | D-D1762          | 955178     | 0 C°          | 18:22             | 24.12.2016      |
|                      | 5                                      | Толщ 005    | 1 - 15      |   | 5.03      | MM             | Сталь 40Х13      | 6070 м/с     | D-D1762          | 955178     | 0 C*          | 18:23             | 24.12.2016      |
| Средная часть        | 6                                      | Толщ 006    | 1 - 10      |   | 5.05      | MM             | Сталь 40Х13      | 6070 м/с     | D-D1762          | 955178     | 0 C°          | 18:23             | 24.12.2016      |
| оредний часть        | 7                                      | Толщ 007    | 1 - 10      |   | 5.01      | MM             | Сталь 40Х13      | 6070 м/с     | D-D1762          | 955178     | 0 C°          | 18:23             | 24.12.2016      |
| главного окна ————   |                                        | Толщ 008    | 1 - 15      |   | 5.19      | MM             | Сталь 40Х13      | 6070 м/с     | D-D1762          | 955178     | 0 C°          | 18:23             | 24.12.2016      |
|                      | 9                                      | Толщ 009    | 1 - 10      |   | 5.19      | MM             | Сталь 40Х13      | 6070 M/C     | D-D1762          | 955178     | 0.0*          | 18:23             | 24.12.2016      |
|                      | 10                                     | Толщ 010    | 1 - 10      |   | 5.12      | MM             | CT305 40X13      | 6070 M/C     | D-D1762          | 955178     | 00            | 10.23             | 24.12.2010      |
| Панепи               | 11                                     | O6p (2) 015 | 1-10        | + | 5.12      | MM             | Сталь 40Х13      | 6070 M/c     | D-D1762          | 955178     | 0.0°          | 18:24             | 24.12.2016      |
|                      | 12                                     | Ofp (2) 020 | 1 10        |   | 5.18      | MM             | Сталь 40Х13      | 6070 M/c     | D-D1762          | 955178     | 0 C°          | 18:24             | 24,12,2016      |
|                      | 14                                     | Ofp (2) 020 | 1-10        |   |           |                |                  |              |                  |            |               |                   |                 |
|                      | 15                                     | O6p (2) 035 | 1-15        |   |           |                |                  |              |                  |            |               |                   |                 |
|                      | 16                                     | O6p (2) 040 | 1 - 10      |   |           |                |                  |              |                  |            |               |                   |                 |
|                      | 17                                     | O6p (2) 045 | 1 - 10      |   |           |                |                  |              |                  |            |               |                   |                 |
|                      | 18                                     | O6p (2) 050 | 1 - 10      |   |           |                |                  |              |                  |            |               |                   |                 |
|                      | 19                                     | O6p (2) 075 | 1 - 10      |   |           |                |                  |              |                  |            |               |                   |                 |
|                      | 20                                     | Обр (2) 100 | 1-10        |   |           |                |                  |              |                  |            |               |                   |                 |
|                      | 21                                     | O6p (3) 200 | 1-10        |   |           |                |                  |              |                  |            |               |                   |                 |
|                      | 22                                     | O6p (3) 300 | 1 - 10      | ٦ |           | Статисти       | ческие показател | и            | Обозначение 3    | начение    |               |                   |                 |
|                      | 23                                     | Ступенька01 | 1-9         |   | Общее им  | chi asuuu      |                  |              | N                | 10         |               |                   |                 |
|                      | 24                                     | Ступенька02 | 1-5         |   | Чиспо дей | іствительн     | ых данных (замер | ов толшины)  | N(v)             | 10         |               |                   |                 |
|                      | 25                                     | Ступенька04 | 1-9         |   | Число LO  | З данных (     | замеров тоящины  | )            | N(los)           | 0          |               |                   |                 |
|                      | 20                                     | ОТ5006 зам  | 1-25        |   | Минимал   | ное значе      | ние толщины      | <b>``</b>    | X(min)           | 5.00       |               |                   |                 |
|                      | 28 [                                   | DTB5012_3a  | 1-29        |   | Максимал  |                | ение толщины     |              |                  | 5.22       |               |                   |                 |
|                      | 29 [                                   | DTB5012-1_3 | 1-29        |   | Среднее   | значение т     | олщины           |              | X(avg)           | 5.11       |               |                   |                 |
|                      | 30 C                                   | DTB5012-2_3 | 1 - 28      |   | Медиана   |                |                  |              |                  | 5.11       |               |                   |                 |
|                      | 31 [                                   | DTT5012_3a  | 1 - 27      |   | Ранг (раз | vax)           |                  |              | W(n)             | 0.22       |               |                   |                 |
|                      | 32 [                                   | OTT5012_3a  | 1 - 27      |   | Стандарт  | ное отклон     | ение             |              | S                | 0.083      |               |                   |                 |
|                      | 33 A                                   | цтБ5012_за  | 1 - 15      | • | Среднекв  | адратично<br>- | е отклонение     |              | 6                | 0.079      |               |                   |                 |
|                      | 34                                     | Aaa0_24     | 1 - 10      | • | дисперси  | я              |                  |              | 0°2              | 0.000      |               |                   |                 |
| Строка статуса       | •                                      |             |             |   |           |                |                  | Данные: загр | ужены из файла н | а ПК Устр  | ойство: UT-4D | L, порт 'TUSB341( | Device (COM30)' |

#### Рисунок 8

Строка статуса условно разделена на три части:

- в левой части «Команда» в процессе выбора команды отображается ее назначение, в процессе считывания/записи файлов данных или выполнения других команд отображается текущее действие или результат действия;

- в средней части «Данные» отображается информация об источнике и количестве загруженных с него файлов данных, используемых в данный момент программой, если данные в программу не загружены, выводится соответствующее сообщение;

- в правой части «Устройство» отображается название прибора, подключенного в данный момент к ПК, номер используемого порта ПК.

3.4.2 Проверка работоспособности программы осуществляется пользователем следующими действиями, осуществляемыми в такой последовательности:

- подключить соответствующим кабелем толщиномер к ПК согласно 3.3.1;

- запустить согласно 3.4.1 интерфейсную программу;

- выполнить произвольный набор команд из каждого пункта меню согласно рекомендациям данного руководства пользователя.

В случае положительного результата, допускается дальнейшее использование программы. В случае если программа не запускается или команды не выполняются корректно, необходимо обратиться к сотруднику подразделения технической поддержки согласно разделу 5.

3.4.3 Для завершения работы интерфейсной программы и выхода из нее необходимо, после сохранения всех данных, воспользоваться командой «Выход» в пункте меню «Файл» или кликнуть крайнюю правую кнопку — , находящуюся в заглавной строке главного окна.

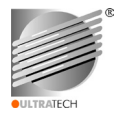

#### 3.5 Хранение пользовательских файлов

3.5.1 В результате инсталляции программы для хранения пользовательских файлов (по умолчанию) создается рабочий каталог с адресом: **C:\Users\ <имя пользователя>\UltraScan\\*.\***. В процессе работы с программой в качестве рабочего каталога можно выбрать любой другой. Для этого надо зайти в режим «Сервис» и выполнить действия согласно 4.2.4.

3.5.2 С точки зрения удобства работы с файлами разных типов, рекомендуется в рабочем пользовательском каталоге создать папки с такими названиями:

- папка «Базы данных» для файлов \*.udb;
- папка «Файлы данных» для файлов \*.udf;
- папка «Файлы данных экспорт в xls» для файлов \*.xls;
- папка «Файлы данных экспорт в csv» для файлов \*.csv;
- папка «Базы материалов» для файлов \*.csv;
- папка «Файлы параметров Д-ПЭП» для файлов \*.pep;
- папка «Заключения по УЗТ» для файлов \*.urf;
- папка «Копии ЭКРАНОВ» для файлов \*.bmp.

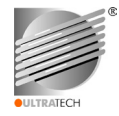

## 4 ОПИСАНИЕ ОПЕРАЦИЙ

4.1 В таблице 1 приведен перечень задач с описанием, которые позволяет решать пользователю интерфейсная программа в обеспечение выполнения главных ее функций.

Таблица 1 – Перечень функций и задач, решаемых интерфейсной программой

| Функции                                                                                                    | Задачи                                                                                                    | Описание                                                                                                    |
|----------------------------------------------------------------------------------------------------|----------------------------------------------------------------------------------------------------|----------------------------------------------------------------------------------------------------|
| 1                                                                                                    | 2                                                                                                    | 3                                                                                                    |
| Автоматизация процес-<br>сов, связанных с пере-<br>мещением, обработкой,<br>анализом, статистиче-<br>ской обработкой и архи-<br>вацией баз данных и<br>отдельных файлов дан-<br>ных замеров толщины | Загрузка/запись баз данных<br>и отдельных файлов данных<br>замеров толщины                                                                 | В ходе выполнения данной задачи пользо-<br>вателю предоставляется возможность за-<br>гружать базы данных и отдельные файлы<br>данных замеров толщины из прибора и<br>накопителей ПК на панели главного окна<br>программы, после чего записывать обратно<br>базы данных и отдельные файлы данных<br>замеров толщины в память прибора в слу-<br>чае необходимости проведения уточняющих<br>замеров |
|                                                                                                    | Просмотр данных замеров<br>толщины                                                                                                    | В ходе выполнения данной задачи пользо-<br>вателю предоставляется возможность визу-<br>ального просмотра ячеек отдельных фай-<br>лов и файлов загружаемых баз данных за-<br>меров толщины с соответствующей сопут-<br>ствующей информацией и статистическими<br>данными на панелях главного окна про-<br>граммы с целью предварительного анализа                                                 |
|                                                                                                    | Архивация баз данных и<br>отдельных файлов данных<br>замеров толщины                                                                       | В ходе выполнения данной задачи пользо-<br>вателю предоставляется возможность ар-<br>хивации баз данных (файлы *.udb) и от-<br>дельных файлов (файлы *.udf) данных за-<br>меров толщины, представленных на пане-<br>лях главного окна ПК                                                                                                    |
|                                                                                                    | Экспорт выбранных файлов<br>с данными в файлы других<br>форматов, удобных для ра-<br>боты в электронных табли-<br>цах и других приложениях | В ходе выполнения данной задачи пользо-<br>вателю предоставляется возможность экс-<br>порта одиночных файлов, выбранных из<br>представленных на панелях главного окна,<br>в файлы форматов *.xls, *.csv с целью по-<br>следующего анализа и статистической об-<br>работки, создания специальных файлов<br>обзоров ОК, построения графических диа-<br>грамм, таблиц и др.                         |
|                                                                                                    | Создание специализирован-<br>ных файлов обзоров иссле-<br>дуемых ОК (опционально)                                                          | В ходе выполнения данной задачи пользо-<br>вателю предоставляется возможность на<br>основании сохраненных на ПК файлов дан-<br>ных замеров толщины форматов *.xls, *.csv<br>с помощью электронных таблиц создавать<br>файлы обзоров для таких ОК, как элементы<br>опорных конструкций, теплообменных аппа-<br>ратов, сосудов высокого давления, обшивки<br>и др.                                 |

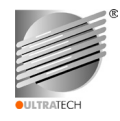

#### Продолжение таблицы 1

| 1                                                                                                    | 2                                                                                                    | 3                                                                                                    |  |  |  |
|----------------------------------------------------------------------------------------------------|----------------------------------------------------------------------------------------------------|----------------------------------------------------------------------------------------------------|--|--|--|
| Формирование требуе-<br>мой формы отчетности<br>по результатам обсле-<br>дований ОК с последу-<br>ющей распечаткой на<br>принтере | Заполнение составляющих<br>частей формы отчетности по<br>НК                                                                    | В ходе выполнения данной задачи пользо-<br>вателю предоставляется возможность ра-<br>боты с утвержденной формой заключения<br>по УЗ толщинометрии с последующим со-<br>хранением заполненного документа на<br>накопителях ПК в виде файлов *.urf                                     |  |  |  |
|                                                                                                    | Визуализация заполненной формы отчетности по НК                                                                                | В ходе выполнения данной задачи пользо-<br>вателю предоставляется возможность<br>предварительного просмотра на экране ПК<br>заполненного заключения с последующей<br>распечаткой на принтере в формате А4                                                                            |  |  |  |
| Обеспечение высокого<br>уровня сервиса работы<br>с программой                                                                     | Считывание из памяти при-<br>бора базы РС ПЭП, исполь-<br>зуемых с прибором, базы<br>материалов, параметров из<br>памяти Д-ПЭП | В ходе выполнения данной задачи пользо-<br>вателю предоставляется возможность счи-<br>тывать из памяти прибора базу возможных к<br>использованию с прибором РС ПЭП для<br>обзора их параметров, базу материалов<br>прибора, считывать из памяти Д-ПЭП его<br>параметры в виде файлов |  |  |  |
|                                                                                                    | Считывание с накопителей<br>ПК файлов с параметрами<br>для Д-ПЭП, файлов баз ма-<br>териалов                                   | В ходе выполнения данной задачи пользо-<br>вателю предоставляется возможность счи-<br>тывать с накопителей ПК файлы *.pep с<br>параметрами для Д-ПЭП, файлы *.csv баз<br>материалов                                                                                                  |  |  |  |
|                                                                                                    | Просмотр, редактирование,<br>сохранение на накопителях<br>ПК файлов с параметрами<br>для Д-ПЭП, баз материалов                 | В ходе выполнения данной задачи пользо-<br>вателю предоставляются возможности про-<br>смотра, редактирования, сохранения на<br>накопителях ПК файлов с параметрами для<br>Д-ПЭП, файлов баз материалов                                                                               |  |  |  |
|                                                                                                    | Загрузка измененных пара-<br>метров в память Д-ПЭП,<br>корректированной базы ма-<br>териалов в память прибора                  | В ходе выполнения данной задачи пользо-<br>вателю предоставляется возможность за-<br>грузки измененных параметров в память Д-<br>ПЭП, корректированной базы материалов в<br>память прибора                                                                                           |  |  |  |
|                                                                                                    | Получение «снимков» экрана                                                                                                    | В ходе выполнения данной задачи пользо-<br>вателю программы предоставляется воз-<br>можность получения «снимков» изображе-<br>ния с экрана ЖК-индикатора толщиномера,<br>выбранных оператором и сохранения их в<br>виде файлов *.bmp на накопители ПК                                |  |  |  |

4.2 Программа обеспечивает пять основных режимов работы «Файл», «Отчет», «Настройки», «Сервис», «Информация», соответствующих пунктам главного меню.

4.2.1 Основное назначение режима работы «Файл» – перемещение, просмотр, редактирование, сохранение, удаление и экспорт баз данных и отдельных файлов данных замеров толщины. Создание специализированных файлов обзоров выполняется с помощью электронных таблиц в соответствующих программах (например, MS Excel) с экспортированными в соответствующий формат файлами данных. Вид выпадающего при клике по пункту меню подменю с перечнем команд, используемых в данном режиме работы, приведен на рисунке 9.

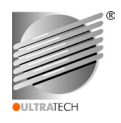

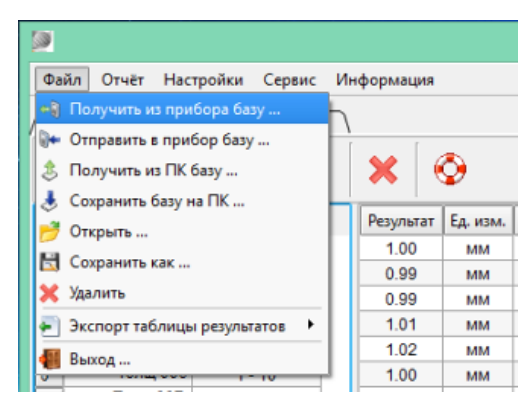

Рисунок 9

Информация о командах пункта меню «Файл» и соответствующих им действиях приведена в таблице 2.

Таблица 2 - Информация о командах пункта меню «Файл»

| Команда                   | Иконка                                               |          |
|---------------------------|------------------------------------------------------|----------|
|                           | Получение из памяти прибора базы данных результа-    |          |
| Получить из прибора базу… | тов измерений (всех активных файлов регистратора) и  | <b>↓</b> |
|                           | вывод на панели главного окна (рисунок 8)            |          |
|                           | Запись в память прибора базы данных результатов      | l.       |
| Отправить в прибор базу   | измерений - всех файлов, представленных на панелях   |          |
|                           | главного окна (рисунок 8)                            |          |
|                           | Получение из ПК выбранной базы данных результатов    |          |
| Получить из ПК базу…      | измерений (файлы *.udb в папке «Базы данных») и      | IS I     |
|                           | вывод на панели главного окна (рисунок 8)            | *        |
|                           | Сохранение базы данных результатов измерений,        |          |
| Сохранить базу на ПК      | представленной на панелях главного окна (рисунок 8), | *        |
|                           | на накопитель ПК в папку «Базы данных»               | >        |
|                           | Открыть и загрузить ранее сохраненный на ПК оди-     | 2        |
| Открыть                   | ночный файл данных (файлы *.udf в папке «Файлы       | $\sim$   |
|                           | данных»); файл добавляется на левой панели в конец   |          |
|                           | Сохранение копии файла, выбранного из базы данных    |          |
| Сохранить как…            | на левой панели главного окна (с этим или другим     |          |
|                           | именем), на накопителе ПК в папке «Файлы данных»     |          |
|                           | Удаление выделенного на левой панели главного окна   |          |
| Удалить                   | файла данных из загруженной базы данных или за-      | <b>X</b> |
|                           | крытие одиночного файла данных                       |          |
| Экспорт таблицы результа- | Преобразование выбранного из главного окна           |          |
| тов                       | одиночного файла данных в форматы *.xls и *.csv c    | <b>(</b> |
|                           | сохранением в папки «Файлы данных экспорт в»         |          |
| Выход                     | Выход из программы и закрытие программы без со-      |          |
| выход                     | хранения данных на панели главного окна              |          |

Для выполнения команд пункта меню «Файл» необходимо кликнуть курсором «мыши» по соответствующей строке выпадающего подменю с соответствующей командой (рисунок 9). Команды выполняются в одно действие, при необходимости выводится всплывающее окно с подтверждением об успешном выполнении команды.

При открывании/сохранении данных открывается стандартное окно открывания/сохранения данных, в котором следует, выбрав папку с соответствующим названием, открыть/сохранить файл. Вывод вызываемой информации осуществляется в соответствии с описанными выше действиями на панели средней части главного окна. Для завершения работы с

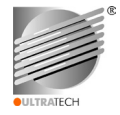

интерфейсной программой, следует выбрать команду пункта меню «Выход» выпадающего подменю, предварительно сохранив данные, находящиеся в главном окне.

4.2.2 Основное назначение режима работы «Отчет» – это составление, редактирование, очистка формы отчета по УЗ толщинометрии ОК в виде заключения, с последующим сохранением копии, просмотром и распечаткой документа. Вид выпадающего при клике по пункту меню подменю с перечнем команд, используемых в данном режиме работы, приведен на рисунке 10.

| 8 | 2                 |        |          |        |      |        |       |         |       |
|---|-------------------|--------|----------|--------|------|--------|-------|---------|-------|
|   | Файл              | Отчёт  | Настрой  | ки С   | ерви | с Ин   | форма | ация    |       |
| r | л                 | 📀 Соз  | дать     |        | ăт   |        |       |         |       |
| ſ | 4                 | 🟓 Откр | рыть     |        |      | )      |       | [       | -     |
|   | 💿 🗄 Сохранить как |        |          |        | 8    |        | - 8   | - 🧐 🛛 🤶 |       |
|   |                   | 🛃 Пре  | дпросмот | rp     |      |        |       |         |       |
| / | Загол             | 🔒 Печ  | ать      |        | зул  | ьтат   | ов // | Закл    | ючен  |
|   | Резул             | тытаты | контро   | пя оот | Бект | га (из | вдели | я, де   | тали) |
|   | Файл              | данных | Ячейка   | Резули | тат  | Един   | ицы   | Матер   | риал  |
|   | Aa                | ia01   | 1        | 5.00   | )    | м      | и С   | таль    | 40X13 |

Рисунок 10

Информация о командах пункта меню «Отчет» и соответствующих им действиях приведена в таблице 3.

| Команда        | Действие                                                                                               | Иконка   |
|----------------|----------------------------------------------------------------------------------------------------|----------|
| Создать        | Составление нового заключения по УЗ толщинометрии ОК                                                   | 0        |
| Открыть        | Открытие сохраненного файла заключения *.urf в пап-<br>ке «Заключения по УЗТ» на ПК для редактирования | <b>U</b> |
| Сохранить как… | Сохранение копии отредактированного файла заклю-<br>чения *.urf в папке «Заключения по УЗТ» на ПК      |          |
| Предпросмотр   | Предварительный просмотр заполненной формы за-<br>ключения перед отправкой на печать на экране ПК      | <u>a</u> |
| Печать         | Отправка на принтер готовой формы заключения –<br>отчета, для распечатки в формате А4                  | ij       |

Таблица 3 - Информация о командах пункта меню «Отчет»

Для выполнения команды пункта меню «Отчет» необходимо кликнуть курсором «мыши» по соответствующей строке выпадающего подменю с соответствующей командой (рисунок 10).

Выполнение команд меню позволяет пользователю решать следующие задачи:

- составления нового заключения по УЗ толщинометрии ОК путем заполнения составляющих его частей выбранной формы: «Заголовка», «Таблицы результатов», «Заключения»;

- редактирования сохраненного на накопителе ПК файла заключения;

- сохранения копии созданного или отредактированного файла заключения в выбранном каталоге на накопителе ПК;

- визуализации заполненной формы путем предварительного просмотра и распечатки на принтере в формате А4.

Для начала процесса составления нового заключения необходимо выбрать команду «Создать» или воспользоваться вкладкой «Отчет». Вид появившегося главного окна программы приведен на рисунке 11.

С целью удобства составления, редактирования, предварительного просмотра выбранная форма заключения условно разделена на три части: «Заголовок», «Таблица результатов», «Заключение», каждой из которых соответствует свой вид средней части главного окна, вызываемый

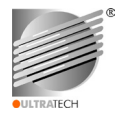

активацией соответствующей вкладки в управляющей строке. Информацию необходимо вносить или редактировать в полях, выделенных розовым цветом с помощью стандартных функций клавиатуры ПК. В поля, выделенные голубым цветом, информация заносится автоматически.

Все части заключения заполняются пользователем последовательно начиная с «Заголовка» (рисунок 11).

- «Заголовок» содержит такие поля для заполнения:
- текущий номер заключения и дату его составления;
- наименование, идентификационные данные и описание ОК (изделия; детали);
- причина контроля;
- название организации-собственника ОК;
- название организации-оператора НК;
- нормативные, руководящие документы для данного контроля;
- метод, режима измерения, информация о типе СОП, его №, тип контактной смазки;
- данные о технологической карте контроля;
- другая вспомогательная информация.

По умолчанию поля содержат пример текста для заполнения. В случае необходимости у пользователя есть возможность, после ознакомления, в начале или в процессе заполнения очистить заполняемые поля, нажав кнопку «Очистить форму», отредактировать содержащийся текст.

| 2                                                              | UltraScan v1.1.1                                              |                    | - 🗆 🗙             |  |  |
|----------------------------------------------------------------|---------------------------------------------------------------|--------------------|-------------------|--|--|
| Файл Отчёт Настройки Сервис Информация                         |                                                               |                    |                   |  |  |
| Данные Отчёт                                                   |                                                               | 12.11.2016         | 0 19:31:47        |  |  |
| ◎ 🖻 🖪 😫 😂 🖗                                                    | <b>O</b>                                                      |                    |                   |  |  |
| /Заголовок / Таблица результатов / Закл                        | ючение 🗸 Предпросмотр отчёта                                  |                    |                   |  |  |
| Заключение №                                                   | OT 01.01.2016                                                 |                    | [                 |  |  |
| Название организации-оператора<br>неразрушающего контроля (НК) | Название организации-оператора неразрушающего контроля (НК)   |                    |                   |  |  |
| Объект контроля                                                | наименование объекта, заводской №, регистрационный №          |                    |                   |  |  |
| Описание объекта (изделия, детали)                             | геометрические размеры, марка материала, номинал толщины стен | ки и др.           |                   |  |  |
| Причина контроля                                               | НК плановый, после ремонта и др.                              |                    |                   |  |  |
| Организация-собственник объекта                                | название организации                                          |                    |                   |  |  |
| Организация-оператор НК                                        | название организации                                          |                    |                   |  |  |
| Нормативные документы                                          | тип и № документа: ОСТ, СТО, РД, ПНАЭ др.                     |                    |                   |  |  |
| Тип (марка) толщиномера                                        | UT-4DL                                                        |                    |                   |  |  |
| Серийный / Заводской №                                         | 15002404                                                      |                    |                   |  |  |
| Тип (марка) ПЭП                                                | Н/Д                                                           |                    |                   |  |  |
| Серийный / Заводской №                                         | Н/Д                                                           |                    |                   |  |  |
| Метод, режим измерения                                         | ультразвуковой эхо-импульсный, режим, указать методический    | документ           |                   |  |  |
| Стандартный образец предприятия                                | тип и № образцов: ГСО, СОП, ОС для настройки                  |                    |                   |  |  |
| Тип контактной смазки (жидкости)                               | глицерин ГОСТ 6823, технический гель и др.                    |                    |                   |  |  |
| Технологическая карта контроля №                               | указать шифр, № технологической карты                         |                    |                   |  |  |
|                                                                |                                                               |                    |                   |  |  |
|                                                                | Очистить форму                                                | Ц Резул            | ытаты             |  |  |
|                                                                |                                                               |                    |                   |  |  |
|                                                                |                                                               |                    |                   |  |  |
|                                                                | Данные: не загружены Устройство: UT-                          | 4DL, порт 'TUSB341 | 0 Device (COM30)' |  |  |

#### Рисунок 11

Для перехода к заполнению части заключения «Таблиц результатов» необходимо активировать вкладку с аналогичным названием или нажать кнопку «Результаты». Вид появившегося главного окна программы приведен на рисунке 12.

Если предварительно, находясь в пункте меню «Файл», не были получены из памяти прибора или накопителя ПК файлы данных с результатами измерений, зайти повторно в пункт меню «Файл», загрузить файлы и выделить необходимый. Вернуться по указанной выше вкладке к заполнению части заключения «Таблиц результатов» и нажать кнопку в строке управления «Обновить данные». В средней части главного окна на панелях «Результаты контроля объекта (изделия, детали)» и «Приложение к результатам контроля» будет представлена информация, соответствующая заполненной части заключения «Таблица результатов».

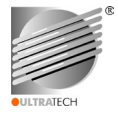

|                                                                                                    |                                                                                                    |                                                                                               |                      |                                                                                                    |                                                                                                    | UltraScan v1.1.1                 |                   |              |                         |                                        |        |
|----------------------------------------------------------------------------------------------------|----------------------------------------------------------------------------------------------------|-----------------------------------------------------------------------------------------------|----------------------|----------------------------------------------------------------------------------------------------|----------------------------------------------------------------------------------------------------|----------------------------------|-------------------|--------------|-------------------------|----------------------------------------|--------|
| Файл Отчёт Настроі                                                                                                    | йки Сер                                                                                                    | овис Инфо                                                                                     | ормация              |                                                                                                    |                                                                                                    |                                  |                   |              |                         |                                        |        |
| Данные                                                                                                    | Отчё                                                                                                    | έ <b>τ</b>                                                                                    |                      |                                                                                                    |                                                                                                    |                                  |                   |              |                         | 12.11.2016                             | 0:06:4 |
| <ul> <li>Ø</li> <li>Ø</li> <li>Ø</li> </ul>                                                                                                    | B                                                                                                    | 8                                                                                             | \$                   | $\bigcirc$                                                                                                    |                                                                                                    |                                  |                   |              |                         |                                        |        |
| Заголовок 🗸 Таблі                                                                                                    | ица рез                                                                                                    | ультатов                                                                                      | / Закл               | пючение // І                                                                                                    | Предпрос                                                                                                    | мотр отчёта \                    |                   |              |                         |                                        |        |
| Результаты контро                                                                                                    | оля объе                                                                                                    | екта (изде                                                                                    | елия, де             | етали)                                                                                                    |                                                                                                    |                                  |                   |              |                         |                                        |        |
| Файл данных                                                                                                    | Ячейка                                                                                                    | Результат                                                                                     | Единиць              | ы Матер                                                                                                    | риал                                                                                                    | Скорость УЗ-волн                 | Настройка         | Температура  | Время                   | Дата                                   |        |
| Aaa0_24                                                                                                    | 1                                                                                                    | 5.00                                                                                          | мм                   | Сталь 4                                                                                                    | 40X13                                                                                                    | 6070 м/с                         | Н/Д               | 0 C*         | 18:22                   | 24.12.2016                             |        |
| Aaa0_24                                                                                                    | 2                                                                                                    | 5.03                                                                                          | мм                   | Сталь 4                                                                                                    | 40X13                                                                                                    | 6070 м/с                         | Н/Д               | 0 C°         | 18:23                   | 24.12.2016                             |        |
| Aaa0_24                                                                                                    | 3                                                                                                    | 5.05                                                                                          | MM                   | Сталь 4                                                                                                    | 40X13                                                                                                    | 6070 м/с                         | Н/Д               | 0 C*         | 18:23                   | 24.12.2016                             |        |
| Aaa0_24                                                                                                    | 4                                                                                                    | 5.01                                                                                          | мм                   | Сталь 4                                                                                                    | 40X13                                                                                                    | 6070 м/с                         | Н/Д               | 0 C*         | 18:23                   | 24.12.2016                             |        |
| Aaa0_24                                                                                                    | 5                                                                                                    | 5.19                                                                                          | мм                   | Сталь 4                                                                                                    | 40X13                                                                                                    | 6070 м/с                         | Н/Д               | 0 C°         | 18:23                   | 24.12.2016                             |        |
| Aaa0_24                                                                                                    | 6                                                                                                    | 5.19                                                                                          | мм                   | Сталь 4                                                                                                    | 40X13                                                                                                    | 6070 м/с                         | Н/Д               | 0 C°         | 18:23                   | 24.12.2016                             |        |
| Aaa0 24                                                                                                    | 7                                                                                                    | 5.11                                                                                          | MM                   | Сталь 4                                                                                                    | 40X13                                                                                                    | 6070 м/с                         | Н/Д               | 0 C*         | 18:23                   | 24.12.2016                             |        |
|                                                                                                    |                                                                                                    |                                                                                               |                      |                                                                                                    |                                                                                                    |                                  | 11/2              | 0.02         | 10.00                   | 24 12 2016                             |        |
| Aaa0_24                                                                                                    | 8                                                                                                    | 5.12                                                                                          | MM                   | Сталь 4                                                                                                    | 40X13                                                                                                    | 6070 м/с                         | н/д               | 00           | 18:25                   | 24.12.2010                             |        |
| Aaa0_24<br>Aaa0_24                                                                                                    | 8<br>9                                                                                                    | 5.12<br>5.22                                                                                  | MM                   | Сталь 4<br>Сталь 4                                                                                                    | 40X13<br>40X13                                                                                                    | 6070 м/с<br>6070 м/с             | н/д               | 0.00         | 18:23                   | 24.12.2016                             | _      |
| Aaa0_24<br>Aaa0_24<br>Aaa0_24<br>Aaa0_24                                                                                                    | 8<br>9<br>10                                                                                                    | 5.12<br>5.22<br>5.18                                                                          | MM<br>MM<br>MM       | Сталь 4<br>Сталь 4<br>Сталь 4                                                                                                    | 40X13<br>40X13<br>40X13                                                                                                 | 6070 м/с<br>6070 м/с<br>6070 м/с | н/д<br>н/Д<br>н/Д | 0 C°<br>0 C° | 18:24<br>18:24<br>18:24 | 24.12.2016<br>24.12.2016<br>24.12.2016 |        |
| Ааа0_24<br>Ааа0_24<br>Ааа0_24<br>Ааа0_24<br>Приложение к рез                                                                                                    | 8<br>9<br>10                                                                                                    | 5.12<br>5.22<br>5.18<br>ам контро                                                             | мм<br>мм<br>мм       | Сталь 4<br>Сталь 4<br>Сталь 4                                                                                                    | 40X13<br>40X13<br>40X13                                                                                                 | 6070 M/c<br>6070 M/c<br>6070 M/c | н/д<br>н/д<br>н/д | 0 C*<br>0 C* | 18:24                   | 24.12.2016<br>24.12.2016<br>24.12.2016 |        |
| Ааа0_24<br>Ааа0_24<br>Ааа0_24<br>Ааа0_24<br>Приложение к рез<br>Статистиче                                                                                                    | 8<br>9<br>10<br>культата<br>ские пока                                                                           | 5.12<br>5.22<br>5.18<br>ам контро<br>азатели                                                  | MM<br>MM<br>MM       | Сталь 4<br>Сталь 4<br>Сталь 4<br>Сталь 4                                                                                                    | 40X13<br>40X13<br>40X13<br>40X13<br>Значение                                                                            | 6070 M/c<br>6070 M/c<br>6070 M/c | н/д<br>н/д<br>н/д | 0 C*         | 18:24 18:24             | 24.12.2016<br>24.12.2016<br>24.12.2016 |        |
| Аав0_24<br>Аав0_24<br>Аав0_24<br>Аав0_24<br>Приложение к реза<br>Статистиче<br>Общее чиспо данных (з                                                                                                    | 8<br>9<br>10<br>культата<br>ские пока<br>замеров 1                                                              | 5.12<br>5.22<br>5.18<br>ам контро<br>азатели<br>толщины)                                      | MM<br>MM<br>MM       | Сталь 4<br>Сталь 4<br>Сталь 4<br>Обозначение<br>N                                                                                                    | 40X13<br>40X13<br>40X13<br>40X13<br>3начение<br>10                                                                      | 6070 м/с<br>6070 м/с<br>6070 м/с | н/д<br>н/д<br>н/д | 0 C*         | 18:24                   | 24.12.2016<br>24.12.2016<br>24.12.2016 |        |
| Ааз0_24<br>Ааз0_24<br>Ааз0_24<br>Ааз0_24<br>Приложение к резз<br>Статистиче<br>Общее число данных (с<br>число данных с                                                                                                    | 8<br>9<br>10<br>ские пока<br>замеров т<br>с данных (                                                            | 5.12<br>5.22<br>5.18<br>ам контро<br>азатели<br>толщины)<br>(замеров то                       | мм<br>мм<br>мм<br>ля | Сталь 4<br>Сталь 4<br>Сталь 4<br>Обозначение<br>N<br>N(v)                                                                                                    | 40X13<br>40X13<br>40X13<br>40X13<br>3начение<br>10<br>10                                                                | 6070 м/с<br>6070 м/с<br>6070 м/с | н/д<br>н/д<br>н/д | 0 C*<br>0 C* | 18:23<br>18:24<br>18:24 | 24.12.2016<br>24.12.2016<br>24.12.2016 |        |
| Аво 24<br>Аво 24<br>Аво 24<br>Аво 24<br>Аво 24<br>Приложение к рез<br>Статистиче<br>Общее чиспо данных (<br>чиспо де данных (за                                                                                                    | 8<br>9<br>10<br>культата<br>ские пока<br>замеров то<br>с данных (<br>меров тол                                  | 5.12<br>5.22<br>5.18<br>ам контро<br>азатели<br>толщины)<br>(замеров то<br>лщины)             | мм<br>мм<br>мм<br>ля | Сталь 4<br>Сталь 4<br>Сталь 4<br>Обозначение<br>N<br>N(v)<br>N(los)                                                                                                    | 40X13<br>40X13<br>40X13<br>40X13<br>3начение<br>10<br>10<br>0                                                           | 6070 м/с<br>6070 м/с<br>6070 м/с | н/д<br>н/д<br>н/д | 0 C*<br>0 C* | 18:23<br>18:24<br>18:24 | 24.12.2016<br>24.12.2016<br>24.12.2016 |        |
| Ааз0_24<br>Ааз0_24<br>Ааз0_24<br>Приложение к рез<br>Статистиче<br>Общее число данны (за<br>Число действительны (за<br>Минимальное значени                                                                                                    | 8<br>9<br>10<br>культата<br>ские пока<br>замеров то<br>с данных (<br>меров тол<br>ие толщин                     | 5.12<br>5.22<br>5.18<br>ам контро<br>азатели<br>толщины)<br>(замеров то<br>пщины)<br>ны       | мм<br>мм<br>мм<br>ля | Сталь 4<br>Сталь 4<br>Сталь 4<br>Обозначение<br>N<br>N(v)<br>N(los)<br>X(min)                                                                                                    | 40X13<br>40X13<br>40X13<br>40X13<br>40X13<br>10<br>10<br>10<br>0<br>5.00                                                | 6070 M/c<br>6070 M/c<br>6070 M/c | н/д<br>н/д<br>н/д | 0 C*         | 18:23<br>18:24<br>18:24 | 24.12.2016<br>24.12.2016<br>24.12.2016 |        |
| Аав0_24<br>Аав0_24<br>Аав0_24<br>Аав0_24<br>Приложение к резз<br>Статистиче<br>Общее число данных (з<br>число действительных<br>число действительных<br>число действительных<br>число действительных<br>число данных (за<br>часчимальное значени<br>часкимальное значени                                                                                                    | 8<br>9<br>10<br>культата<br>ские пока<br>замеров то<br>санных (<br>меров тол<br>ие толщин<br>ние толщин         | 5.12<br>5.22<br>5.18<br>ам контро<br>взатели<br>толщины)<br>замеров то<br>щины)<br>ны         | ля                   | Сталь 4<br>Сталь 4<br>Сталь 4<br>Обозначение<br>N<br>N(v)<br>N(los)<br>X(min)<br>X(max)                                                                                                    | 40X13<br>40X13<br>40X13<br>40X13<br>3начение<br>10<br>10<br>0<br>5.00<br>5.22                                           | 6070 м/с<br>6070 м/с<br>6070 м/с | н/д<br>н/д<br>н/д | 0 C*<br>0 C* | 18:23<br>18:24<br>18:24 | 24.12.2016<br>24.12.2016<br>24.12.2016 |        |
| Ава0_24<br>Ава0_24<br>Ава0_24<br>Приложение к рез<br>Статистиче<br>Общее число данных (за<br>Ичисло данных (за<br>Ичисло цайствительных<br>Иминиальное значени<br>Иаксимальное значени<br>Каксимальное значение тол                                                                                                    | 8<br>9<br>10<br>культата<br>ские пока<br>замеров то<br>к данных (<br>меров тол<br>ие толщины                    | 5.12<br>5.22<br>5.18<br>ам контро<br>азатели<br>толщины)<br>(замеров то<br>пщины)<br>ны       | ля                   | Сталь 4<br>Сталь 4<br>Сталь 4<br>Сталь 4<br>N(v)<br>N(v)<br>N(v)<br>N(v)<br>N(v)<br>N(v)<br>N(v)<br>N(v)                                                                                                    | 40X13<br>40X13<br>40X13<br>40X13<br>3начение<br>10<br>10<br>0<br>5.00<br>5.22<br>5.11                                   | 6070 M/c<br>6070 M/c<br>6070 M/c | н/д<br>н/д<br>н/д | 0 C*         | 18:23<br>18:24<br>18:24 | 24.12.2016<br>24.12.2016<br>24.12.2016 |        |
| Аав0_24<br>Аав0_24<br>Аав0_24<br>Аав0_24<br>Приложение к рез<br>Статистиче<br>Общее число данных (за<br>Инспо действительных<br>исло LOS данных (за<br>Инимальное значени<br>аксимальное значение тол<br>и беднана                                                                                                    | 8<br>9<br>10<br>ские пока<br>замеров то<br>сданных (<br>меров тол<br>не толщин<br>ищи ны                        | 5.12<br>5.22<br>5.18<br>ам контро<br>азатели<br>толщины)<br>(замеров то<br>пщины)<br>ны<br>ны | ля                   | Сталь 4<br>Сталь 4<br>Сталь 4<br>Сталь 4<br>Сталь 4<br>N(v)<br>N(v)<br>N(v)<br>N(v)<br>N(v)<br>N(v)<br>N(v)<br>N(v)                                                                                                    | 40X13<br>40X13<br>40X13<br>40X13<br>10<br>10<br>10<br>0<br>5.00<br>5.22<br>5.11<br>5.15                                 | 6070 w/c<br>6070 w/c<br>6070 w/c | н/д<br>н/д<br>н/Д | 0 C*         | 18:24                   | 24.12.2016<br>24.12.2016<br>24.12.2016 |        |
| Аза0_24<br>Аза0_24<br>Аза0_24<br>Приложение к резз<br>Статистиче<br>Общее чиспо даннык (за<br>Ингимальное значени<br>чиспо LOS данных (за<br>Ингимальное значение тол<br>Иаскимальное значение тол<br>Иедиана<br>Зниг (размах)                                                                                                    | 8<br>9<br>10<br>культата<br>ские пока<br>замеров то<br>к данных (<br>меров тог<br>ие толщи<br>ние толщи<br>щины | 5.12<br>5.22<br>5.18<br>ам контро<br>вазатели<br>голщины)<br>заамеров то<br>щины)<br>ны       | ля                   | Сталь 4<br>Сталь 4<br>Сталь 4<br>Сталь 4<br>Обозначение<br>N<br>N(v)<br>N(los)<br>X(min)<br>X(max)<br>X(avg)<br>                                                                                                    | 40X13<br>40X13<br>40X13<br>10<br>10<br>0<br>5.00<br>5.22<br>5.11<br>5.15<br>0.22                                        | 6070 M/c<br>6070 M/c<br>6070 M/c | н/д<br>н/д<br>н/д | 0C*          | 18:23                   | 24.12.2016<br>24.12.2016<br>24.12.2016 | рчение |
| Ава0_24<br>Ава0_24<br>Ава0_24<br>Ава0_24<br>Приложение к реза<br>Статистиче<br>Общее число данных (за<br>число дайствительных<br>число LOS данных (за<br>число цействительных<br>число LOS данных (за<br>число LOS данных (за<br>число LO | 8<br>9<br>10<br>культата<br>ские пока<br>замеров то<br>с данных (<br>меров тол<br>цины<br>исе толщины<br>ищины  | 5.12<br>5.22<br>5.18<br>ам контро<br>азатели<br>толщины)<br>замеров то<br>лщины)<br>ны        | ля                   | Сталь -<br>Сталь -<br>Сталь -<br>Сталь -<br>Сталь -<br>Обозначение<br>N<br>N(v)<br>N(vos)<br>X(max)<br>X(max)<br>X(max)<br>X(avg)<br><br>S                                                                                                    | 40X13<br>40X13<br>40X13<br>40X13<br>10<br>10<br>10<br>0<br>5.00<br>5.22<br>5.11<br>5.15<br>0.22<br>0.083                | 6070 M/c<br>6070 M/c<br>6070 M/c | н/д<br>н/д<br>н/Д | 0 C*         | 18:24                   | 24.12.2016<br>24.12.2016<br>24.12.2016 | рчение |
| Азв0_24<br>Азв0_24<br>Азв0_24<br>Азв0_24<br>Статистиче<br>Общее число данных (з<br>Число дайствительных<br>число LOS данных (за<br>Минимальное значени<br>Среднее значение тол<br>Медиана<br>Ранг (размах)<br>Стандартное отклонен<br>Среднее адаратичное с                                                                                                    | 8<br>9<br>10<br>культата<br>ские пока<br>замеров то<br>(данных (<br>меров толщины<br>ие толщины<br>ищины<br>чие | 5.12<br>5.22<br>5.18<br>ам контро<br>азатели<br>толщины)<br>(замеров то<br>щины)<br>ны<br>ие  | ля                   | Сталь -<br>Сталь -<br>Сталь -<br>Сталь -<br>Сталь -<br>N(ros)<br>X(ros)<br>X(max)<br>X(max)<br>X(m | 40X13<br>40X13<br>40X13<br>40X13<br>3начение<br>10<br>10<br>0<br>5.00<br>5.22<br>5.11<br>5.15<br>0.25<br>0.083<br>0.079 | 6070 M/c<br>6070 M/c<br>6070 M/c | н/д<br>н/д<br>н/д | 0 C*         | 18:24                   | 24.12.2016<br>24.12.2016<br>24.12.2016 | очение |

Рисунок 12

Для перехода к заполнению следующей части заключения необходимо активировать вкладку с аналогичным названием или кликнуть по кнопке «Заключение». Вид появившегося главного окна программы приведен на рисунке 13.

| 2                                                                                                    |                                                                                               | UltraScan v1.1.1                   |                                        |                                 |                                   | - 🗆 🗙              |
|----------------------------------------------------------------------------------------------------|-----------------------------------------------------------------------------------------------|------------------------------------|----------------------------------------|---------------------------------|-----------------------------------|--------------------|
| Файл Отчёт Настройки Сервис И                                                                                                    | нформация                                                                                     |                                    |                                        |                                 |                                   |                    |
| Данные Отчёт                                                                                                    |                                                                                               |                                    |                                        | 1000 E                          | 12.11.2016                        | 02:08:14           |
| 0 🖻 🖪 🗟 🔒                                                                                                    | $\odot$                                                                                       |                                    |                                        |                                 |                                   |                    |
| /Заголовок / Таблица результат<br>Заключение: решение о годност                                                                                         | ов // Заключение // Предпросл<br>ги объекта, рекомендации по р                                | мотр отчёта)<br>емонту или восстан | овлению объек                          | га, изделия,                    | цетали                            |                    |
| Погрешность УЗТ определяется в соот<br>определенная в соответствии с СТП 8<br>Объкт годен к дальнейшей эксплуатац<br>допустимой погрешности определения | гветствии с методикой, изложенной<br>0.3-011-08.<br>µии, т. к. измеренныеостаточные зна<br>1. | в СТП 80.3-011-08. Дог             | іуск на толщину С<br>тся в пределах зн | К больше, чем<br>ачений, заданн | погрешность<br>њих КД и ТД с учет | том                |
| С Руковолитель участка                                                                                                    |                                                                                               |                                    |                                        |                                 |                                   |                    |
| Фамилия И.О.                                                                                                    | Специалист 2 уровня У                                                                         | /ЗК                                |                                        |                                 |                                   |                    |
| Иванов И. И.                                                                                                    | удостоверение №                                                                               | 4615/16                            | от 05.06.20                            | 16 🗘                            |                                   |                    |
| Контроль произвел:<br>Фамилия И.О.                                                                                                    | Специалист 2 уровня У                                                                         | /ЗК                                |                                        |                                 |                                   |                    |
| Петров П. П.                                                                                                    | удостоверение №                                                                               | 5410/16                            | от 21.07.20                            | 16 🗘                            |                                   |                    |
|                                                                                                    |                                                                                               |                                    |                                        |                                 |                                   |                    |
| Заключение выдал:<br>Фамилия И.О.                                                                                                    | Специалист 🕤 уровня у                                                                         | /ЗК                                |                                        |                                 |                                   |                    |
| Сидоров С. С.                                                                                                    | удостоверение №                                                                               | 3615/16                            | от 04.05.20                            | 16 🗘                            |                                   |                    |
|                                                                                                    |                                                                                               |                                    |                                        |                                 |                                   |                    |
|                                                                                                    | 🗟 Очистить форм                                                                               | ıу                                 |                                        |                                 | 📫 Предп                           | росмотр            |
|                                                                                                    |                                                                                               |                                    |                                        |                                 |                                   |                    |
|                                                                                                    |                                                                                               | Данные: загружены и:               | файла на ПК                            | Устройство: UT                  | -4DL, порт 'TUSB341               | 10 Device (COM30)' |
|                                                                                                    |                                                                                               |                                    |                                        |                                 |                                   |                    |

#### Рисунок 13

«Заключение» формируется и заполняется уполномоченным специалистом по НК на основании анализа результатов измерений. Информацию необходимо вносить или редактировать в полях, выделенных розовым цветом с помощью стандартных функций клавиатуры ПК. В случае

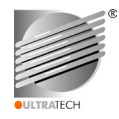

необходимости у пользователя есть возможность в начале или в процессе заполнения очистить заполняемые поля, кликнув по кнопке «Очистить форму».

«Заключение» содержит такие поля для заполнения:

- поле - заключение, куда уполномоченный специалист по НК вносит информацию о годности объекта ультразвукового контроля к использованию, эксплуатации, рекомендации по ремонту или восстановлению ОК, изделия, детали в соответствии с действующей методикой УЗ НК, указывает прилагаемые документы, фактическую погрешность измерений др.;

- данные о специалистах, проводивших НК: ФИО в соответствии с их должностными обязанностями, номера их удостоверений и дату выдачи.

После заполнения всех частей заключения для предварительного просмотра перед распечаткой на принтере, необходимо активировать вкладку с названием «Предпросмотр отчета» или кликнуть одну из кнопок «Предпросмотр». Вид появившегося главного окна программы приведен на рисунке 14.

| Ø                                                | UltraScan v1.1.1                                                            | - 🗆 🗙                 |  |  |  |  |  |  |  |
|--------------------------------------------------|-----------------------------------------------------------------------------|-----------------------|--|--|--|--|--|--|--|
| Файл Отчёт Настройки Сервис Информация           |                                                                             |                       |  |  |  |  |  |  |  |
| Данные Отчёт                                     | 12.11.2016                                                                  | 5 👸 20:10:45          |  |  |  |  |  |  |  |
| 0 🖻 🗟 🗟 😂 🔇                                      |                                                                             |                       |  |  |  |  |  |  |  |
| / Заголовок // Таблица результатов // Заключение | Предпросмотр отчёта                                                         |                       |  |  |  |  |  |  |  |
|                                                  | ООО УЛЬТРАТЕХ                                                               |                       |  |  |  |  |  |  |  |
|                                                  |                                                                             |                       |  |  |  |  |  |  |  |
| Заключение № 123/УЗТ от 02.09.2016               |                                                                             |                       |  |  |  |  |  |  |  |
| По улы                                           | развуковой толщинометрии объекта контроля                                   |                       |  |  |  |  |  |  |  |
| -                                                |                                                                             |                       |  |  |  |  |  |  |  |
| Объект контроля                                  | Ада 0 24. заволской №                                                       | 1 I                   |  |  |  |  |  |  |  |
| Описание объекта (изделия, детали)               | геометрические размеры, марка материала, коминал толщины стенки и др.       |                       |  |  |  |  |  |  |  |
| Причина контроля                                 | НК плановый, после ремонта                                                  |                       |  |  |  |  |  |  |  |
| Организация-собственник объекта                  | Феодосийский судостроительный завод "MOPE"                                  |                       |  |  |  |  |  |  |  |
| Организация-оператор НК                          | ООО Ультратех                                                               |                       |  |  |  |  |  |  |  |
| Нормативные документы                            | OCT 5P.5550-85, PJ-POC3K-006-97                                             |                       |  |  |  |  |  |  |  |
| Тип (марка) толщиномера                          | UT-4DL                                                                      |                       |  |  |  |  |  |  |  |
| Серийный / Заводской №                           | 15002404                                                                    |                       |  |  |  |  |  |  |  |
| Тип (марка) ПЭП                                  | D-D1762                                                                     |                       |  |  |  |  |  |  |  |
| Сернйный / Заводской №                           | 955178                                                                      |                       |  |  |  |  |  |  |  |
| Метод, режим измерения                           | ультразвуковой эхо-импульсный, режим 1                                      |                       |  |  |  |  |  |  |  |
| Стандартный образец предприятия                  | СО-1,СО-ступенька                                                           |                       |  |  |  |  |  |  |  |
| Тип контактной смазки (жидкости)                 | Тип контактной смазки (жидкости) глицерин ГОСТ 6823, технический гель и др. |                       |  |  |  |  |  |  |  |
| Технологическая карта контроля №                 | Технологическая карта контроля № УТ-045/2012                                |                       |  |  |  |  |  |  |  |
| Результаты контроля объекта (изделия             | Результаты контооля объекта (излелия, тетали)                               |                       |  |  |  |  |  |  |  |
| Файл Ячейка Результат                            | Единицы Материал Скорость Настройка Температура, Время Дата                 |                       |  |  |  |  |  |  |  |
| танных (точка                                    | УЗ-волн, м/с град С                                                         |                       |  |  |  |  |  |  |  |
| замера)                                          |                                                                             |                       |  |  |  |  |  |  |  |
| 1 2 3                                            | 4 5 6 7 8 9 10                                                              |                       |  |  |  |  |  |  |  |
|                                                  | L мм IC тапъ 40¥13 6070 м/с I H/∏ I 0.0° I 19-22 24 12 2016                 |                       |  |  |  |  |  |  |  |
|                                                  | Данные: загружены из файла на ПК Устройство: UT-4DL, порт 'TUS              | B3410 Device (COM30)' |  |  |  |  |  |  |  |

### Рисунок 14

Если в результате предварительного просмотра заключения необходимо внести поправки и отредактировать содержание какой-либо части, достаточно по вкладке перейти к окну соответствующей части и выполнить редактирование. Для распечатки заключения требуется вызвать команду или нажать кнопку «Печать», во всплывающем окне выбрать принтер и задать параметры печати. Затем, вызвав команду или кликнув по кнопке «Сохранить как», сохранить копию созданного или отредактированного файла заключения в папку «Заключения по УЗТ» на накопителе ПК. Чтобы отредактировать сохраненный на накопителе ПК файл заключения, необходимо с помощью команды или клика по кнопке «Открыть» открыть необходимый файл и выполнить действия аналогичные описанным выше.

4.2.3 Основное назначение режима работы «Настройки» ориентировано только на внесение изменений (редактирование) настроек параметров прибора, входящих в перечень меню прибора. Вид выпадающего при клике по пункту меню подменю с перечнем команд, используемых в данном режиме работы, приведен на рисунке 15.

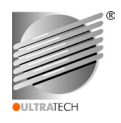

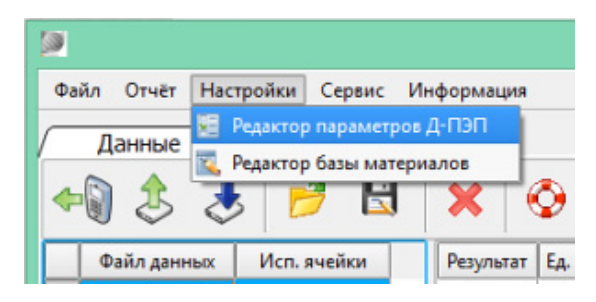

Рисунок 15

Информация о командах пункта меню «Настройки» и соответствующих им действиях приведена в таблице 4. Соответствующие командам виды окон программы приведены ниже.

| Таблица 4 - | Информация о  | команлах п | инкта меню | «Настройки»    |
|-------------|---------------|------------|------------|----------------|
| таолица –   | и пформации о | командал п |            | «inderportion» |

| Команда                   | Действие                                                                                                    | Иконка     |
|---------------------------|----------------------------------------------------------------------------------------------------|------------|
| Редактор параметров Д-ПЭП | Считывание/запись из/в накопитель ПК и из/в память<br>Д-ПЭП, редактирование файлов с параметрами,<br>используемых с прибором Д-ПЭП (файлы *.pep в<br>папке «Файлы параметров Д-ПЭП») см. рисунок 16 |            |
| Редактор базы материалов  | Считывание/запись из/в накопитель ПК и из/в память прибора, редактирование базы материалов (файлы *. csv в папке «Базы материалов») см. рисунок 17                                                  | <b>E</b> , |

Для вхождения в редактор параметров Д-ПЭП необходимо кликнуть курсором «мыши» по строке выпадающего подменю с соответствующей командой (рисунок 15). Откроется всплывающее окно редактора параметров Д-ПЭП, которое представлено на рисунке 16. Для наглядности всплывающее окно уже содержит загруженные параметры Д-ПЭП из выбранного файла.

| 2                         | Pe                                                                                                    | дакто   | ор пар                          | амет     | ров Д | 1-ПЭГ   | 1       |        |          |        | ?     | ×    |
|---------------------------|----------------------------------------------------------------------------------------------------|---------|---------------------------------|----------|-------|---------|---------|--------|----------|--------|-------|------|
| Наименование ПЭП          | 10B4X4                                                                                                    |         |                                 |          | Сери  | ійный н | омер ПЗ | яп (   | 2002012  | 2      |       |      |
| Тип ПЭП                   | PC                                                                                                    | PC 🔻 Pe |                                 |          |       | Режим и | змерен  | ия     | Тип 1/П∙ | ·Э1    | -     |      |
| Частота, МГц              | 10.0                                                                                                    |         | Исследуемый материал М (металл) |          |       |         |         | пл)    | -        |        |       |      |
| Задержка, нс              | 3000                                                                                                    |         |                                 |          | Да    | та изго | товлени | я (    | 14.09.20 | 015    |       | -    |
| Длительность ЗИ, нс       | 80                                                                                                    |         |                                 |          |       | Дата і  | проверк | зи [   | 01.01.2  | 016    |       | -    |
| Диапазон, мм              | 0,5                                                                                                    | - 10    | 0,0                             | <b>•</b> |       |         |         |        |          |        |       |      |
|                           |                                                                                                    |         |                                 |          |       |         | Tal     | блица, | данных   | V-Path | корре | кции |
| Фактическая тол           | цина тест-                                                                                                    | 1       | 2                               | 3        | 4     | 5       | 6       | 7      | 8        | 9      | 10    |      |
|                           | блока, мм                                                                                                    | 0.5     | 0.8                             | 1.0      | 2.0   | 3.0     | 5.0     | 7.0    | 10.0     | 20.0   | 50.0  | )    |
| Измеренная (реальная      | ) толщина,<br>мм                                                                                                    | 0.69    | 0.96                            | 1.15     | 2.12  | 3.1     | 5.07    | 7.05   | 10       | 20     | 50    |      |
| Погрешность (<br>образног | обхода) V-<br>го пути, мм                                                                                                    | 0.19    | 0.16                            | 0.15     | 0.12  | 0.1     | 0.07    | 0.05   | 0.03     | 0.01   | 0     |      |
| Ф Загрузить               | образного пути, им Соразного пути, им Соразного пу |         |                                 |          |       |         |         |        |          |        |       |      |

## Рисунок 16

Встроенные функции редактора параметров Д-ПЭП позволяют:

- считывать из папки «Файлы параметров Д-ПЭП» накопителя ПК сохраненные файлы с параметрами Д-ПЭП для просмотра и редактирования в окне редактора параметров Д-ПЭП;

- считывать из памяти EEPROM подсоединенного Д-ПЭП ее содержимое для просмотра и редактирования в окне редактора;

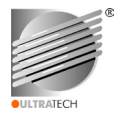

- просматривать, редактировать, обновлять параметры Д-ПЭП, содержащиеся в соответствующих полях окна редактора, очищать заполняемую форму;

- записывать копию файла со считанными и представленными в окне редактора параметрами Д-ПЭП, на накопитель ПК в папку «Файлы параметров Д-ПЭП» с тем или другим именем;

- записывать в память EEPROM подсоединенного к прибору Д-ПЭП параметры, представленные в окне редактора.

Для начала работы в данном режиме необходимо загрузить в редактор из папки «База ПЭП» требуемый файл. Для считывания из ПК сохраненных файлов с параметрами Д-ПЭП, необходимо поставить отметку в квадратик напротив надписи «Работа с файлом» и кликнуть по кнопке «Загрузить» в окне редактора. Откроется стандартное окно загрузки, в выбранной папке следует найти необходимый файл с расширением \*.pep и считать его. В результате успешного считывания в строке статуса появится соответствующее сообщение.

Для считывания параметров из EEPROM подсоединенного к прибору Д-ПЭП необходимо повторить указанные выше действия, предварительно убрав отметку из квадратика напротив надписи «Работа с файлом». В результате успешного считывания в строке статуса появится соответствующее сообщение.

Редактировать или обновлять данные, содержащиеся в полях для редактирования, следует с помощью стандартных функций клавиатуры ПК. Для полной очистки заполняемой формы параметров ПЭП необходимо кликнуть по кнопке «Очистить».

Для того чтобы записать файл с параметрами Д-ПЭП, находящиеся в окне редактора на накопитель ПК в папку «Файлы параметров Д-ПЭП», необходимо поставить отметку в квадратик напротив надписи «Работа с файлом» и кликнуть по кнопке «Сохранить» в окне программы. Откроется стандартное окно сохранения данных, в котором следует, выбрав папку и присвоив название файлу, сохранить его. При успешном сохранении данных выводится всплывающее окно с сообщением «Данные успешно сохранены в файл», далее требуется подтверждение нажатием кнопки «ОК».

Для того чтобы записать параметры Д-ПЭП, находящиеся в окне редактора, в EEPROM подсоединенного Д-ПЭП, необходимо поставить отметку в квадратик напротив надписи «Запись в EEPROM» и кликнуть по кнопке «Сохранить» в окне программы. При успешной записи данных выводится всплывающее окно с сообщением «Данные успешно записаны в EEPROM ПЭП», далее требуется подтверждение нажатием кнопки «ОК».

Для завершения работы в редакторе параметров Д-ПЭП, следует кликнуть по кнопке «Выход» в окне редактора, предварительно сохранив данные.

Для вхождения в редактор базы материалов необходимо кликнуть курсором «мыши» по строке выпадающего подменю с соответствующей командой (рисунок 15). Откроется всплывающее окно редактора базы материалов, которое представлено на рисунке 17. Для наглядности всплывающее окно содержит загруженные данные из выбранного файла.

Встроенные функции редактора базы материалов позволяют:

- считывать из папки «Базы материалов» накопителя ПК сохраненные файлы с базой материалов для просмотра, редактирования в окне редактора;

- считывать из памяти прибора базу материалов для просмотра, редактирования в окне редактора;

- просматривать, редактировать, добавлять, сортировать или удалять данные о материалах в базе, содержащиеся в окне редактора, очищать окно редактора от данных;

- записывать базу, находящуюся в окне редактора, в папку «База материалов» на ПК;

- записывать базу, находящуюся в окне редактора, в память подключенного толщиномера.

Для начала работы в данном режиме необходимо загрузить в редактор из папки «База материалов» требуемый файл.

| <u>)</u> |               | Редактор | базы материа | алов | ? ×                 |
|----------|---------------|----------|--------------|------|---------------------|
|          | Материал      | м/с      | К-т м/с*С°   |      | П Новый             |
| 23       | Платина       | 3960     | 0            |      |                     |
| 24       | Плексиглас    | 2670     | -1.29        |      |                     |
| 25       | Свинец        | 2160     | 0            |      | 🔀 Удалить           |
| 26       | Серебро       | 3600     | 0            |      |                     |
| 27       | Ситалл        | 6740     | 0            |      |                     |
| 28       | Сталь Ст 3    | 5930     | -0.6         |      | 🔶 Вверх             |
| 29       | Сталь 40Х13   | 6070     | -0.6         |      |                     |
| 30       | Сталь ХН35ВТ  | 5680     | -0.75        |      |                     |
| 31       | Сталь ХН77ТЮР | 6080     | -0.6         |      | 🖖 Вниз              |
| 32       | Стекло орган. | 2550     | 0            |      |                     |
| 33       | Стекло силик. | 5500     | 0            |      | <u> </u>            |
| 34       | Текстолит     | 2920     | 0            |      | 🖘 🗑 Открыть         |
| 35       | Титан BT3-1   | 6125     | -0.55        |      |                     |
| 36       | Титан BT5-1   | 6245     | -0.56        |      |                     |
| 37       | Титан BT14    | 6105     | -0.61        |      | Сохранить           |
| 38       | Цинк          | 4170     | 0            |      |                     |
| 39       | Цирконий      | 4900     | 0            |      | 🗶 🛗 Работа с файлом |
| 40       | Эбонит        | 2405     | 0            |      |                     |
| 41       | Max 1         | 19999    | 0            |      |                     |
| 42       | Max 2         | 9999     | 0            |      | Очистить таблицу    |
| 43       | Мин           | 1000     | 0            |      |                     |
| 44       | Сталь 20х13   | 6060     | -0.6         |      |                     |
| 45       | Новый         | 1000     |              |      | 顲 Выход             |

#### Рисунок 17

Для считывания из ПК сохраненных файлов с базой материалов, необходимо поставить отметку в квадратик напротив надписи «Работа с файлом» и нажать кнопку «Открыть» в окне программы. Откроется стандартное окно загрузки данных, в котором следует выбрать необходимый файл и считать его. Считанный файл с базой материалов загружается в окно редактора.

Для считывания из памяти подключенного к ПК прибора базы материалов необходимо убрать отметку из квадратика напротив надписи «Работа с файлом» и нажать кнопку «Получить». Считанная база материалов загружается в окно редактора. В результате успешного считывания выводится всплывающее окно с сообщением «База материалов успешно загружена из устройства», далее требуется подтверждение нажатием кнопки «ОК».

Просматривать, редактировать, добавлять, сортировать или удалять позиции, содержащиеся в окне редактора, следует с помощью кнопок: «Новый», «Удалить», «Вверх», «Вниз», «Очистить таблицу» и стандартных функций клавиатуры ПК.

Для создания новой позиции в базе материалов нажать кнопку «Новый», при этом в конце списка появится строка с данными по умолчанию: в ячейке названия материала «Новый», в ячейке значения скорости УЗК «1000», в ячейке поправочного коэффициента «0». Для редактирования этих данных до требуемых или редактирования данных уже существующих позиций базы, необходимо подвести курсор к искомой позиции и по клику левой кнопки «мыши» выделить ее для работы с нею.

**Примечание** - Необходимо учитывать, что в ячейке названия материала не должно быть использовано более 13 алфавитно-цифровых символов, в ячейке значения скорости УЗК не более 5 цифровых символов в диапазоне значений 1000-19999 м/с, в ячейке поправочного коэффициента не более 3 цифровых символов, общее количество позиций в базе не должно превышать 70).

Для сортировки позиций базы материалов в окне редактора следует, выбирая отдельные позиции указанным выше способом, перемещать их по списку, используя кнопки «Вверх», «Вниз» до желаемой позиции.

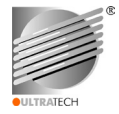

Для удаления позиции базы материалов следует, выбрать удаляемую позицию и кликнуть по кнопке «Удалить».

Для полной очистки заполняемой формы параметров ПЭП необходимо кликнуть по кнопке «Очистить таблицу».

Для того чтобы записать базу материалов, находящуюся в окне редактора в папку «База материалов» ПК, необходимо поставить отметку в квадратик напротив надписи «Работа с файлом» и кликнуть по кнопке «Сохранить» в окне редактора. Откроется стандартное окно сохранения данных, в котором следует, выбрав папку и присвоив название файлу, сохранить его. При успешном сохранении данных выводится всплывающее окно с сообщением «Данные успешно сохранены в файл», далее требуется подтверждение нажатием кнопки «ОК».

Для того чтобы записать базу материалов, находящуюся в окне редактора, в память толщиномера, необходимо убрать отметку в квадратике напротив надписи «Работа с файлом» и нажать кнопку «Загрузить» в окне программы. При успешной загрузке данных выводится всплывающее окно с сообщением «Данные успешно загружены в память толщиномера», далее требуется подтверждение нажатием кнопки «ОК».

Для завершения работы в редакторе материалов, следует кликнуть по кнопке «Выход» в окне редактора, предварительно сохранив данные, содержащиеся в окне редактора.

4.2.4 Основное назначение режима работы «Сервис» – выполнение «сервисных» команд, направленных на обслуживание основных пунктов меню (режимов работы) программы и удобства работы оператора. Вид выпадающего при клике по пункту меню подменю с перечнем команд, используемых в данном режиме работы, приведен на рисунке 18.

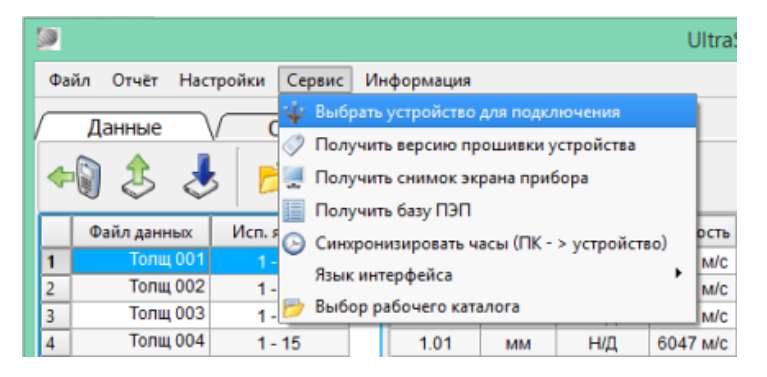

#### Рисунок 18

Информация о командах пункта меню «Сервис» и соответствующих им действиях приведена в таблице 5. Соответствующие командам виды окон программы приведены ниже.

Таблица 5 - Информация о командах пункта меню «Сервис»

| Команда                                | Действие                                                                                                    | Иконка |
|----------------------------------------|----------------------------------------------------------------------------------------------------|--------|
| 1                                      | 2                                                                                                    | 3      |
| Выбрать устройство для<br>подключения  | Выбор активного UT-4DL устройства из числа подклю-<br>ченных к ПК для работы с программой (рисунок 19)                                                 | Ŷ      |
| Получить версию прошивки<br>устройства | Получение из прибора данных о наименовании, номере<br>версии прошивки прибора, значении цифрового иден-<br>тификатора встроенного ПО (рисунок 20)      |        |
| Получить снимок экрана<br>прибора      | Получение из прибора снимка экрана ЖК-индикатора с<br>возможностью сохранения в файл *. bmp в папке «Ко-<br>пии ЭКРАНОВ» на накопителе ПК (рисунок 21) | L.     |

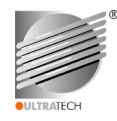

#### Продолжение таблицы 5

| 1                                          | 2                                                                                                    | 3          |
|--------------------------------------------|----------------------------------------------------------------------------------------------------|------------|
| Получить базу ПЭП                          | Получение из памяти прибора перечня возможных к<br>использованию с прибором ПЭП для просмотра их ха-<br>рактеристик (рисунок 22)                                 |            |
| Синхронизировать часы<br>(ПК-> устройство) | Выполнение синхронизации показаний часов, даты в приборе с текущими показаниями ПК                                                                               | $\bigcirc$ |
| Выбор рабочего каталога                    | Выбор, изменение рабочего каталога для сохранения<br>папок с файлами с<br>C:\Users\ <имя пользователя>\UltraScan<br>на любой другой текущий каталог (рисунок 23) | Þ          |

Для выполнения команды пункта меню «Сервис» необходимо кликнуть курсором «мыши» по соответствующей строке выпадающего подменю с соответствующей командой (рисунок 18). При выполнении выбранной команды выводится одно из всплывающих окон, представленных на рисунках 19-23. Окна на рисунке 19, рисунках 21-23 интерактивные, обеспечивающие диалог с пользователем, остальные информационные.

Чтобы активировать устройство для работы с интерфейсной программой, следует выбрать требуемую команду и во всплывающем окне, представленном на рисунке 19, кликнуть по кнопке «Обновить». В считанном списке подключенных устройств кликнуть курсором «мыши» по выбранному. Информация о выбранном устройстве будет приведена в строке «Выбрано устройство: UT-4DL...» внизу окна. Для выхода из данного окна необходимо кликнуть по кнопке «Выход».

| Устройство | Серийный № | Порт                    |
|------------|------------|-------------------------|
| UT-4DL     | 17002101   | TUSB3410 Device (COM29) |
| UT-4DL     | 15002404   | TUSB3410 Device (COM30) |
| UT-4DL     | 0000000    | TUSB3410 Device (COM31) |
|            |            |                         |

#### Рисунок 19

Информацию о наименовании, номере версии прошивки прибора, значении цифрового идентификатора встроенного программного обеспечения подключенного прибора можно считать во всплывающем окне (рисунок 20). После считывания информации, для закрытия окна требуется кликнуть по кнопке «ОК».

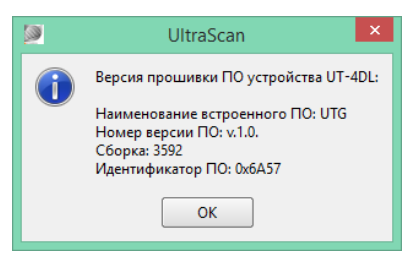

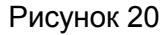

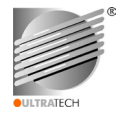

Чтобы получить из подключенного прибора снимок экрана ЖК-индикатора с последующим сохранением в папке «Копии ЭКРАНОВ» на накопителе ПК, необходимо выбрать требуемую команду и во всплывающем окне, представленном на рисунке 21, кликнуть по кнопке «Получить». Проконтролировать визуально, что считанный вид экрана воспроизведен корректно и соответствует выбранному. При необходимости повторить действие.

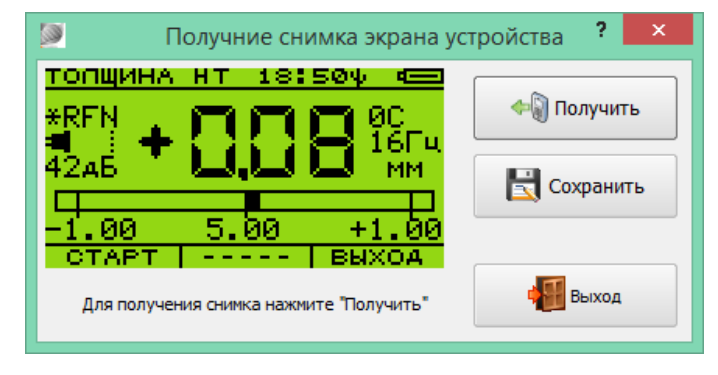

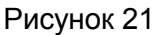

Для того чтобы сохранить, находящиеся в окне снимок в папке «Копии ЭКРАНОВ» на накопителе ПК, необходимо кликнуть по кнопке «Сохранить». Откроется стандартное окно сохранения данных, в котором следует, выбрав папку и присвоив название файлу, сохранить его. При успешном сохранении выводится всплывающее окно с сообщением «Снимок экрана успешно сохранен», подтвердить сообщение кликнув по кнопке «ОК». Для выхода из данного окна необходимо кликнуть по кнопке «Выход».

Чтобы получить из памяти подключенного прибора перечень возможных к использованию с прибором ПЭП для просмотра их характеристик, выбрать соответствующую команду и во всплывающем окне, представленном на рисунке 22, кликнуть по кнопке «Обновить». База используемых ПЭП и их характеристики будет приведена в средней части окна в виде таблицы. В верхней строке таблицы приведены характеристики Д-ПЭП, если он на данный момент подключен к прибору. Для выхода из данного окна необходимо кликнуть по кнопке «Выход».

| 3 |               |        |          | Баз                    | а ПЭП                      |            | ? ×    |  |
|---|---------------|--------|----------|------------------------|----------------------------|------------|--------|--|
|   | Имя           | Тип    | Частота  | Задержка               | Диапазон                   | Серийный № | V-Path |  |
|   | D-D1762       | PC     | 5.0 МГц  | 3050.0 нс              | 0.9 - 300.0 мм             | 955178     | Да     |  |
|   | 2,5B12        | PC     | 2.5 МГц  | 3100.0 нс              | 2.0 - 300.0 мм             | 355        | Да     |  |
|   | D1761         | PC     | 2.5 МГц  | 3100.0 нс              | 2.0 - 300.0 мм             | 950506     | Да     |  |
|   | D1771         | PC     | 4.0 МГц  | 1700.0 нс              | 1.0 - 300.0 мм             | 1094830    | Да     |  |
|   | 5A6           | PC     | 5.0 МГц  | 2600.0 нс              | 0.8 - 50.0 мм              | 382014     | Да     |  |
|   | 5A10          | PC     | 5.0 МГц  | 3000.0 нс              | 1.0 - 100.0 мм             | 17         | Да     |  |
|   | 5E10          | PC     | 5.0 МГц  | 10480.0 нс             | 0.9 - 100.0 мм             | 18         | Да     |  |
|   | 5B12          | PC     | 5.0 МГц  | 3050.0 нс              | 0.9 - 300.0 мм             | 332013     | Да     |  |
|   | DTB5012       | PC     | 5.0 МГц  | 3050.0 нс              | 0.9 - 300.0 мм             | 96714      | Да     |  |
|   | D1762         | PC     | 5.0 МГц  | 3050.0 нс              | 0.9 - 300.0 мм             | 955178     | Да     |  |
|   | DTT5012       | PC     | 5.0 МГц  | 3080.0 нс              | 1.0 - 200.0 мм             | 93964      | Да     |  |
|   | 10A6          | PC     | 10.0 МГц | 2800.0 нс              | 0.5 - 20.0 мм              | 1202012    | Да     |  |
|   | DT1006        | PC     | 10.0 МГц | 2700.0 нс              | 0.6 - 20.0 мм              | 87744      | Да     |  |
|   | D2763         | PC     | 10.0 МГц | 2900.0 нс              | 0.6 - 50.0 мм              | 1014169    | Да     |  |
|   | 10E6          | PC     | 10.0 МГц | 7840.0 нс              | 0.6 - 25.0 мм              | 817        | Да     |  |
|   | 10B4X4        | PC     | 10.0 МГц | 2900.0 нс              | 0.5 - 200.0 мм             | 2002012    | Да     |  |
|   |               |        |          |                        |                            |            |        |  |
|   | <b>\$</b> 06+ | новить | , д      | ля получения (<br>"Обн | базы ПЭП нажмите<br>ювить" | •          | Выход  |  |

Рисунок 22

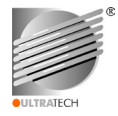

Выполнение синхронизации показаний часов и даты в приборе с текущими показаниями ПК выполняется по команде «Синхронизировать часы». Команда выполняется в одно действие и при успешной синхронизации выводится всплывающее окно с сообщением «Время устройства успешно синхронизировано с ПК», подтвердить сообщение кликнув по кнопке «ОК».

Выбор, изменение текущего рабочего каталога на накопителе ПК для сохранения папок с базами и файлами данных замеров, другими файлами выполняется при необходимости пользователем с помощью всплывающего окна, вид которого приведен на рисунке 23. Команда, вызывающая данное окно – «Выбор рабочего каталога». В верхней строке содержится адрес текущего рабочего каталога по умолчанию, для его изменения в соответствии с подсказкой, содержащейся строкою ниже, следует кликнуть по кнопке «Продолжить». Откроется окно сохранения данных, в котором следует, выбрать новый адрес размещения текущего рабочего каталога. Сообщение о выборе нового рабочего каталога подтвердить кликнув по кнопке «ОК». В случае отмены действия на любой стадии и возврата в главное окно, нажать кнопку «Отмена».

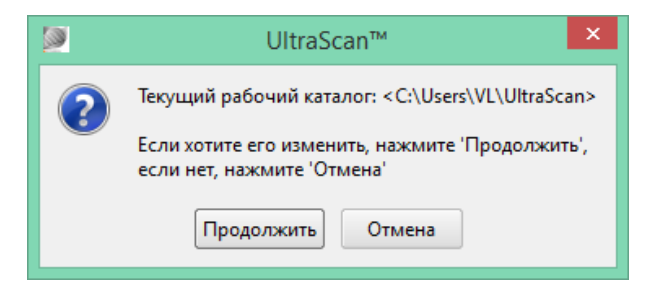

Рисунок 23

4.2.5 Основное назначение режима работы «Информация» – предоставить пользователю программы полезную информацию, необходимую при работе с программой. Вид выпадающего при клике по пункту меню подменю с перечнем команд, используемых в данном режиме работы, приведен на рисунке 24.

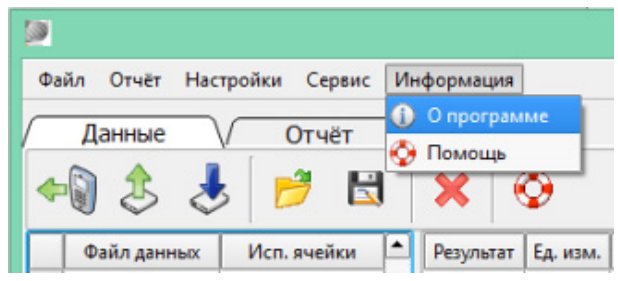

Рисунок 24

Информация о командах пункта меню «Информация» и соответствующих им действиях приведена в таблице 6.

| Таблица 6 - Информация о командах пункта | а меню «Информация» |
|------------------------------------------|---------------------|
|------------------------------------------|---------------------|

| Команда     | Действие                                                                                 | Иконка |
|-------------|------------------------------------------------------------------------------------------|--------|
| О программе | Получение информации о текущей версии програм-<br>мы, данных об организации-разработчике | i      |
| Помощь      | Справочная информация о программе,<br>лицензионное соглашение                            | Ø      |

Для выполнения команды пункта меню «Информация» необходимо кликнуть курсором «мыши» по соответствующей строке выпадающего подменю с соответствующей командой (рисунок 24). Команды выполняются в одно действие, выводятся всплывающие окна, содержащие запрашиваемую пользователем информацию.

Вид всплывающего окна с информацией о текущей версии программы и данных об организации-разработчике, правообладателе представлен на рисунке 25.

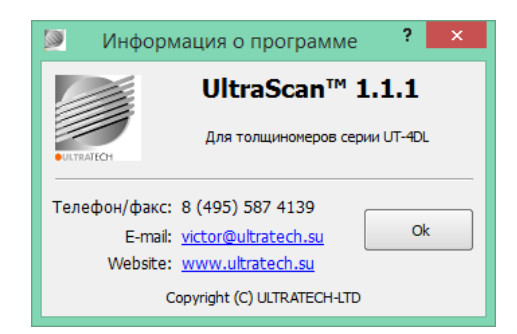

Рисунок 25

Всплывающее окно с информацией о программе имеет стандартный вид справки в формате \*.chм. Информация содержит данное руководство пользователя интерфейсной программы и текст лицензионного соглашения между пользователем и правообладателем.

4.3 Программа обеспечивает удобный интерфейс, предоставляемый наличием строки управления. Использование вкладок «Данные», «Отчет» и кнопок в строке управления с наиболее востребованными командами дает возможность прямого перехода к режимам работы с данными или для формирования заключения.

В таблице 7 и 8 приведены перечни, наиболее часто используемых оператором команд для вкладок «Данные», «Отчет» с соответствующим изображением кнопок. Эти команды дублируют команды, содержащиеся в соответствующих выпадающих подменю, описание которых приведено выше.

| Команда                   | Действие                                                                                                    | Кнопка |
|---------------------------|----------------------------------------------------------------------------------------------------|--------|
| 1                         | 2                                                                                                    | 3      |
| Получить из прибора базу… | Получение из памяти прибора базы данных резуль-<br>татов измерений (всех активных файлов регистрато-<br>ра) и вывод на панели главного окна                          | () my  |
| Получить из ПК базу…      | Получение из ПК выбранной базы данных результа-<br>тов измерений (файлы *.udb в папке «Базы данных»)<br>и вывод на панели главного окна                              |        |
| Сохранить базу на ПК…     | Сохранение базы данных результатов измерений, представленной на панелях главного окна, на нако-<br>питель ПК в папку «Базы данных»                                   |        |
| Открыть                   | Открыть и загрузить ранее сохраненный на ПК оди-<br>ночный файл данных (файлы *.udf в папке «Файлы<br>данных»); файл добавляется на левой панели в ко-<br>нец списка |        |
| Сохранить как…            | Сохранение копии файла, выбранного из базы дан-<br>ных на левой панели главного окна (с этим или дру-<br>гим именем), на накопителе ПК в папке «Файлы дан-<br>ных»   |        |

| 1 | Габлица | 7 - | Перечни | команд | для | вкладки | «Данные» |
|---|---------|-----|---------|--------|-----|---------|----------|
|   |         |     |         |        |     | -       |          |

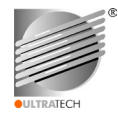

## Продолжение таблицы 7

| 1       | 2                                                                                                    | 3 |
|---------|----------------------------------------------------------------------------------------------------|---|
| Удалить | Удаление выделенного на левой панели главного<br>окна файла данных из загруженной базы данных или<br>закрытие одиночного файла данных | × |
| Помощь  | Справочная информация о программе, лицензион-<br>ное соглашение                                                                       | Ø |

## Таблица 8 - Перечни команд для вкладки «Отчет»

| Команда        | Действие                                                                                                  | Кнопка   |
|----------------|----------------------------------------------------------------------------------------------------|----------|
| Создать        | Составление нового заключения по УЗ толщинометрии ОК                                                      | ٢        |
| Открыть        | Открытие сохраненного файла заключения *.urf в<br>папке «Заключения по УЗТ» на ПК для редактирова-<br>ния | 1        |
| Сохранить как… | Сохранение копии отредактированного файла за-<br>ключения *.urf в папке «Заключения по УЗТ» на ПК         |          |
| Предпросмотр   | Предварительный просмотр заполненной формы<br>заключения перед отправкой на печать на экране ПК           | <b>S</b> |
| Печать         | Отправка на принтер готовой формы заключения -<br>отчета для распечатки в формате А4                      |          |
| Обновить       | Обновление данных в заполняемой части заключе-<br>ния                                                     | \$       |
| Помощь         | Справочная информация о программе, содержащая<br>руководство пользователя                                 | Ø        |

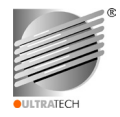

#### 5 АВАРИЙНЫЕ СИТУАЦИИ

5.1 В таблице 9 приведен перечень возможных аварийных ситуаций, их причин и требуемых действий пользователя в таких ситуациях. К основным причинам аварийных ситуаций относятся:

- отказы технических средств, сильные внешние электрические помехи;

- необходимость восстановления программы, файлов данных или отказ накопителей;
- несанкционированное вмешательство в исполнение программы или в данные.

| Аварийная<br>ситуация                                         | Вероятные причины                                                                                                    | Действия пользователя при возникновении ситуации                                                                                                    |  |  |
|---------------------------------------------------------------|----------------------------------------------------------------------------------------------------|----------------------------------------------------------------------------------------------------|--|--|
| ПК не обнаружи-<br>вает прибор в<br>режиме обмена<br>данных   | <ol> <li>Прибор выключен</li> <li>Не правильно подключен интер-<br/>фейсный кабель</li> <li>Конфликт с аналогичным устрой-<br/>ством, подключенным к ПК</li> <li>Порт ПК недоступен</li> </ol>           | <ol> <li>1 Включить прибор</li> <li>2 Проверить правильность подключения<br/>кабеля, работоспособность порта ПК</li> <li>3 Отключить конфликтующее устройство<br/>от ПК</li> <li>4 Обеспечить доступность соответствующего порта</li> </ol>                                             |  |  |
| Сбой в питании<br>прибора                                     | 1 Разряжена батарея электропитания<br>прибора и нет питания по шине Vbus<br>порта ПК                                                                                                    | <ol> <li>Заменить батарею электропитания,<br/>включить прибор, подсоединить кабелем<br/>к ПК и убедиться в установке соедине-<br/>ния; выбрать другой исправный порт ПК</li> </ol>                                                                                                    |  |  |
| Сбой в питании<br>ПК                                          | 1 ПК выключился или перезагрузился                                                                                                    | 1 Включить ПК, выждать пока загрузится<br>ОС ПК, запустить интерфейсную про-<br>грамму и убедиться в установке соеди-<br>нения                                                                                                    |  |  |
| Сбой в питании<br>прибора в режиме<br>обмена данных с<br>ПК   | <ol> <li>Интерфейсный кабель поврежден, а<br/>батарея электропитания разряжена</li> <li>Порт ПК не обеспечивает питания<br/>прибора, а батарея электропитания<br/>разряжена</li> </ol>                   | <ol> <li>Заменить интерфейсный кабель, вы-<br/>брать другой порт ПК, зарядить батарею<br/>электропитания</li> <li>Заменить батарею электропитания,<br/>сменить порт ПК, включить прибор, под-<br/>соединить интерфейсным кабелем к ПК<br/>и убедиться в установке соединения</li> </ol> |  |  |
| «Зависание» ис-<br>полнения про-<br>граммы на ПК              | <ol> <li>Некорректное выполнение команд<br/>интерфейсной программы на ПК</li> <li>Некорректная работа ОС на ПК</li> </ol>                                                                                | <ol> <li>Перезапустить или переустановить<br/>интерфейсную программу на ПК, одно-<br/>временно вкл./выкл. прибор</li> <li>Перезагрузить ПК или переустановить<br/>ОС на ПК</li> </ol>                                                                                                   |  |  |
| Считывание дан-<br>ных из прибора<br>происходит с<br>ошибками | <ol> <li>Интерфейсный кабель некачественный, поврежден или имеет избыточную длину</li> <li>Наличие сильных внешних помех</li> <li>Некорректное выполнение команд интерфейсной программы на ПК</li> </ol> | <ol> <li>Заменить интерфейсный кабель на<br/>качественный стандартной длины</li> <li>Устранить помехи, повторить попытку</li> <li>Перезапустить или переустановить<br/>интерфейсную программу на ПК</li> </ol>                                                                          |  |  |

Таблица 9 – Перечень возможных аварийных ситуаций

5.2 В случае возможных аварийных ситуаций, не описанных в таблице 9, необходимо обратиться к документации, прилагаемой к толщиномеру ультразвуковому UT-4DL, или к сотруднику подразделения технической поддержки, написав письмо с помощью E-mail по адресу, указанному в пункте меню «Информация» программы.

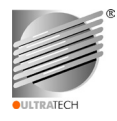

## 6 РЕКОМЕНДАЦИИ ПО ОСВОЕНИЮ

6.1 Дополнительных рекомендаций по освоению процедур установки, настройки и эксплуатации не предусматривается.

### 7 ЛИЦЕНЗИОННОЕ СОГЛАШЕНИЕ

#### 7.1 Общие условия

7.1.1 Внимательно ознакомьтесь с условиями настоящего Лицензионного соглашения перед началом работы с интерфейсной программой **UltraScan™** (далее по тексту – Программа). Установка, копирование либо иное использование Программы, а также, нажатие кнопки подтверждения о согласии с текстом Лицензионного соглашения в программе установщике или на вебсайте организации-разработчика <u>www.ultratech.su</u>, означает Ваше безоговорочное согласие с условиями настоящего Лицензионного Соглашения. Если Вы не согласны с условиями настоящего Лицензионного Соглашения.

7.1.2 Правообладателем интерфейсной программы **UltraScan™** является организацияразработчик ООО «УЛЬТРАТЕХ». Copyright © 2014-2016 ULTRATECH-LTD. All rights reserved.

7.1.3 Пользователь – лицо, которое устанавливает, копирует либо иным способом использует Программу.

7.2 Предмет Лицензионного соглашения

7.2.1 Интерфейсная программа **UltraScan<sup>™</sup>** предназначена для применения при неразрушающем контроле - ультразвуковой толщинометрии, главными функциями программы являются автоматизация процессов, связанных с перемещением, обработкой, анализом, статистической обработкой и архивацией файлов данных, полученных в результате ультразвуковой толщинометрии объектов контроля, формирование форм отчетности по результатам обследований, а также ряд сервисных функций, информационная поддержка Пользователя.

7.2.2 Исключительное право Правообладателя на Программу защищено действующим законодательством Российской Федерации и международными нормами.

7.2.3 Правообладатель предлагает Пользователю неисключительное право использования Программы при условии соблюдения всех технических требований, всех ограничений и условий использования Программы, установленных настоящим Лицензионным соглашением и Пользовательским соглашением. Пользователь соглашается, что Программа, а также, системы, идеи и методы работы, другая информация, которая содержится в Программе, являются объектами интеллектуальной собственности Правообладателя. Данное лицензионное соглашение не дает Пользователю никаких прав на использование объектов интеллектуальной собственности, за исключением прав, предоставляемых настоящим Лицензионным соглашением.

7.2.4 Программа доступна для использования бесплатно. Обновление Программы осуществляется через Интернет по мере выхода новых версий. Возможно взимание оплаты за использование расширенных возможностей Программы, условия которых будут определены Пользовательским соглашением и на веб-сайте производителя.

7.3 Права Пользователя и ограничения использования Программы

7.3.1 Пользователь вправе:

- осуществлять действия, необходимые для функционирования Программы в соответствии с ее назначением;

- изготовить копию Программы при условии, что эта копия предназначена только для архивных целей или для замены правомерно приобретенного экземпляра в случаях, когда такой экземпляр утерян, уничтожен или стал непригоден для использования. Использование Пользователем Программы не должно наносить ущерб нормальному использованию Программы и не должно ущемлять законные интересы автора и/или Правообладателя.

7.3.2 Пользователь не вправе:

- использовать Программу в коммерческих целях;

- распространять Программу путем продажи либо иным способом;

- перерабатывать, модифицировать либо иным образом изменять Программу и ее компоненты;

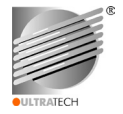

- вносить какие-либо изменения в объектный код программы;

- совершать относительно Программы иные действия в нарушение норм российского и международного законодательства об авторском праве и смежных правах.

#### 7.4 Гарантия

7.4.1 Пользователь соглашается, что никакое программное обеспечение, в том числе и Программа, не свободно от ошибок. Программа предоставляется на условиях «как есть», без каких-либо гарантийных обязательств.

7.4.2 Правообладатель не гарантирует работоспособность Программы при нарушении Пользователем условий Пользовательского соглашения и настоящего Лицензионного соглашения.

7.4.3 Правообладатель не представляет Пользователю никаких гарантий на использование Программы и на ее производительность.

7.5 Ответственность

7.5.1 За нарушение условий настоящего Лицензионного соглашения, а также иных интеллектуальных прав на Программу нарушитель несет гражданскую, административную или уголовную ответственность в соответствии с действующим законодательством.

7.5.2 Ни при каких условиях Правообладатель не несет явной, подразумеваемой, финансовой, уголовной или какой-либо другой ответственности за возможные ошибки в работе Программы.

7.5.3 Правообладатель не несет ответственности за какие-либо убытки и/или ущерб (в том числе убытки в связи с недополученной прибылью, утратой информации или иной имущественный ущерб), возникшие в связи с использованием, ненадлежащим использованием или невозможностью использования Программы и/или в результате действий третьих лиц, в том числе в связи с:

- ошибками Программы;

- перебоями в работе Программы;

- вирусами, переданными во время работы Программы или при ее скачивании/обновлении.

7.5.4 Пользователь соглашается, что он несет ответственность за выбор Программы, как способ достижения целей, желаемых результатов, за установку и использование Программы, а также за результаты, полученные с ее помощью. Вся ответственность и все риски, связанные с использованием Программы, ложатся на Пользователя.

#### 7.6 Прочие условия

7.6.1 Правообладатель обладает исключительным правом на использование Программы и оказывает услуги по технической поддержке Программы.

7.6.2 Правообладатель оставляет за собой право в любое время изменять или вносить поправки в условия настоящего Лицензионного соглашения, публикуя новые условия на веб-сайте производителя. Пользователь обязан регулярно просматривать Лицензионное соглашение, Пользовательское соглашение и иные условия пользования Программой, размещенные на указанном сайте. Поправки и/или изменения условий Лицензионного Соглашения являются обязательными, кроме случаев, когда Вы прекращаете использование Программы.

7.6.3 Если какое-либо условие настоящего Лицензионного соглашения считается недействительным, не имеющим юридической силы по какой-либо причине, такое условие должно считаться отделимым от остальных условий и не должно затрагивать действительность и юридическую силу всех остальных условий.

7.6.4 Настоящее Лицензионное Соглашение распространяет свое действие на весь период использования Программы.

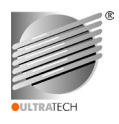

## ЛИСТ РЕГИСТРАЦИИ ИЗМЕНЕНИЙ

|                         | Номера страниц |             |         |            |                                                    |                                                                                  |                                        |                                                       |
|-------------------------|----------------|-------------|---------|------------|----------------------------------------------------|----------------------------------------------------------------------------------|----------------------------------------|-------------------------------------------------------|
| Номер<br>измене-<br>ния | замененных     | добавленных | ИЗЪЯТЫХ | измененных | Всего<br>страниц<br>после<br>внесения<br>изменения | Информация<br>о поступлении<br>изменения<br>(№ сопроводи-<br>тельного<br>письма) | Подпись лица,<br>внесшего<br>изменение | Ф.И.О. этого<br>лица, и дата<br>внесения<br>изменений |
|                         |                |             |         |            |                                                    |                                                                                  |                                        |                                                       |
|                         |                |             |         |            |                                                    |                                                                                  |                                        |                                                       |
|                         |                |             |         |            |                                                    |                                                                                  |                                        |                                                       |
|                         |                |             |         |            |                                                    |                                                                                  |                                        |                                                       |
|                         |                |             |         |            |                                                    |                                                                                  |                                        |                                                       |
|                         |                |             |         |            |                                                    |                                                                                  |                                        |                                                       |
|                         |                |             |         |            |                                                    |                                                                                  |                                        |                                                       |
|                         |                |             |         |            |                                                    |                                                                                  |                                        |                                                       |
|                         |                |             |         |            |                                                    |                                                                                  |                                        |                                                       |
|                         |                |             |         |            |                                                    |                                                                                  |                                        |                                                       |
|                         |                |             |         |            |                                                    |                                                                                  |                                        |                                                       |
|                         |                |             |         |            |                                                    |                                                                                  |                                        |                                                       |
|                         |                |             |         |            |                                                    |                                                                                  |                                        |                                                       |
|                         |                |             |         |            |                                                    |                                                                                  |                                        |                                                       |
|                         |                |             |         |            |                                                    |                                                                                  |                                        |                                                       |
|                         |                |             |         |            |                                                    |                                                                                  |                                        |                                                       |
|                         |                |             |         |            |                                                    |                                                                                  |                                        |                                                       |
|                         |                |             |         |            |                                                    |                                                                                  |                                        |                                                       |
|                         |                |             |         |            |                                                    |                                                                                  |                                        |                                                       |
|                         |                |             |         |            |                                                    |                                                                                  |                                        |                                                       |
|                         |                |             |         |            |                                                    |                                                                                  |                                        |                                                       |
|                         |                |             |         |            |                                                    |                                                                                  |                                        |                                                       |
|                         |                |             |         |            |                                                    |                                                                                  |                                        |                                                       |
|                         |                |             |         |            |                                                    |                                                                                  |                                        |                                                       |
|                         |                |             |         |            |                                                    |                                                                                  |                                        |                                                       |
|                         |                |             |         |            |                                                    |                                                                                  |                                        |                                                       |
|                         |                |             |         |            |                                                    |                                                                                  |                                        |                                                       |
|                         |                |             |         |            |                                                    |                                                                                  |                                        |                                                       |
|                         |                |             |         |            |                                                    |                                                                                  |                                        |                                                       |
|                         |                |             |         |            |                                                    |                                                                                  |                                        |                                                       |
|                         |                |             |         |            |                                                    |                                                                                  |                                        |                                                       |
|                         |                |             |         |            |                                                    |                                                                                  |                                        | <u> </u>                                              |
|                         |                |             |         |            |                                                    |                                                                                  |                                        |                                                       |
|                         |                |             |         |            |                                                    |                                                                                  |                                        |                                                       |
|                         | L              | 1           | 1       | 1          | L                                                  |                                                                                  |                                        | Номер страницы                                        |

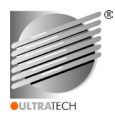

## ИНТЕРФЕЙСНАЯ ПРОГРАММА ДЛЯ ИСПОЛЬЗОВАНИЯ С ТОЛЩИНОМЕРОМ УЛЬТРАЗВУКОВЫМ UT-4DL

# UltraScan™

РУКОВОДСТВО ПОЛЬЗОВАТЕЛЯ

Редакция ноябрь 2016 г.